# EtherNet/IP / PROFIBUS DP Gateway GT200-DP-EI

# **User Manual**

V 1.7

**Rev** A

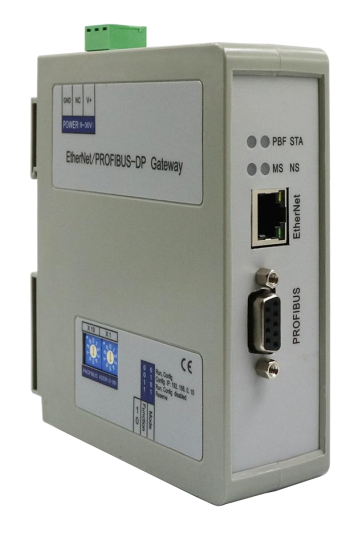

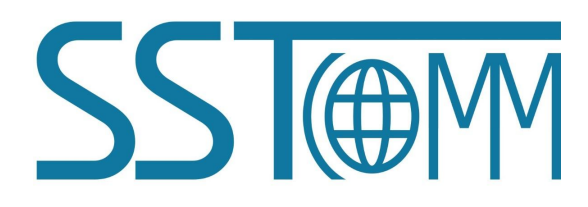

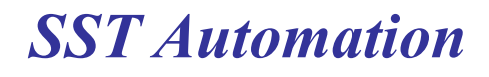

Email: support@sstautomation.com www.SSTAutomation.com

# **Important Information**

# Warning

The data and examples in this manual cannot be copied without authorization. SST Automation reserves the right to upgrade the product without notifying users.

The product has many applications. The users must make sure that all operations and results are in accordance with the safety of relevant fields, and the safety includes laws, rules, codes and standards.

# Copyright

Copyright  $\ensuremath{\mathbb{C}}$  2022 by SST Automation. All rights reserved.

## Trademark

**SSTORM** is the registered trade mark of SST Automation.

# **Technical Support Contact Information**

www.sstautomation.com E-mail: support@sstautomation.com

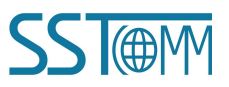

User Manual

# Catalog

| 1 Product Overview                                    | 1  |
|-------------------------------------------------------|----|
| 1.1 Function                                          | 1  |
| 1.2 Features                                          | 1  |
| 1.3 Technical Specification                           |    |
| 1.4 Related Products                                  | 2  |
| 1.5 Revision History                                  | 2  |
| 2 Hardware Description                                | 3  |
| 2.1 Product Appearance                                | 3  |
| 2.2 Indicators                                        | 4  |
| 2.3 Switch                                            | 4  |
| 2.3.1 DIP Switch                                      | 4  |
| 2.3.2 PROFIBUS DP Address Setting Switch              | 5  |
| 2.4 Interface                                         | 5  |
| 2.4.1 Power Interface                                 |    |
| 2.4.2 Ethernet Interface                              | 5  |
| 2.4.3 PROFIBUS DP Interface                           |    |
| 3 Installation                                        | 7  |
| 3.1 Machine Dimension                                 | 7  |
| 3.2 Installation Method                               |    |
| 4 Quick Start Guide                                   | 9  |
| 5 Configuration Software SST-EP-CFG                   |    |
| 6 Working Principle                                   | 11 |
| 6.1 EtherNet/IP Connection Parameters                 | 11 |
| 6.2 How to Read/Write I/O Data                        | 12 |
| 6.2.1 Read and Write Data using I/O mode(Recommended) |    |
| 6.2.2 Read and Write Data using MSG                   | 16 |
| 6.3 Step7 Read and Write Gateway Data                 | 24 |
| 6.4 Network Status Monitoring                         | 25 |
| 7 Typical Application                                 |    |
| Appendix: Using STEP7 Set PROFIBUS DP                 | 27 |
|                                                       |    |

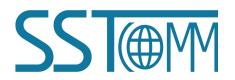

GT200-DP-EI EtherNet/IP / PROFIBUS DP Gateway User Manual

# **1 Product Overview**

# **1.1 Function**

GT200-DP-EI gateway is solution to connect EtherNet/IP and PROFIBUS DP network easily and quickly. This gateway supports interconnection between PROFIBUS DP master PLC and AB (Rockwell) PLC.

## **1.2 Features**

- > With an Ethernet interface (EtherNet/IP slave interface) and a PROFIBUS DP slave interface.
- ► Ethernet 10/100M adaptive.
- > IP address conflict detection.
- Support DHCP, BOOTP and static setting.
- > I/O data monitoring capabilities.

# **1.3 Technical Specification**

- [1] Support PROFIBUS DP V0 protocol.
- [2] PROFIBUS DP slave, baud rate adaptive, maximum baud rate 12M.
- [3] PROFIBUS DP:
  - Max input data bytes is 244 bytes.
  - Max output data bytes is 244 bytes.
  - input + output data bytes is 488 bytes.
- [4] PROFIBUS DP interface: 1KV photoelectric isolation.
- [5] Support ODVA standard EtherNet/IP communication protocol.
- [6] EtherNet/IP can support 3 groups I/O communication simultaneously.
- [7] I/O data accessing of EtherNet/IP can support 2 ways:
  - Set up I/O connection to access I/O data directly (Recommended).
  - Use MSG command to access I/O data (Advanced function).
- [8] Two end network can monitor connection status mutually.
- [9] Provide byte swap function: No swap, two bytes swap and four bytes swap.
- [10] Power supply 24VDC (11~30VDC), 160mA (24VDC).
- [11] Operating temperature: -4°F to 140°F (-20°C~60°C). Humidity: 5% ~ 95% (no condensation).
- [12] External Dimensions (W\*H\*D): 1.6in\*5.0in\*4.4in (40mm\* 125mm \* 110mm).
- [13] Installation: 1.4 in (35 mm) RAIL.
- [14] Protection level: IP20.

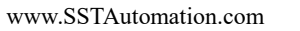

GT200-DP-EI EtherNet/IP / PROFIBUS DP Gateway User Manual

### **1.4 Related Products**

Related products include:GT200-DP-CA, GT200-CO-EI, GT200-EI-2RS485, GT200-DP-EI etc.

To get more information about related products, please visit SSTCOMM website: <u>www.sstautomation.com</u>.

## **1.5 Revision History**

| Revision   | Date      | Chapter | Description       |
|------------|-----------|---------|-------------------|
| V1.7 Rev A | 1/13/2022 | ALL     | Update the format |

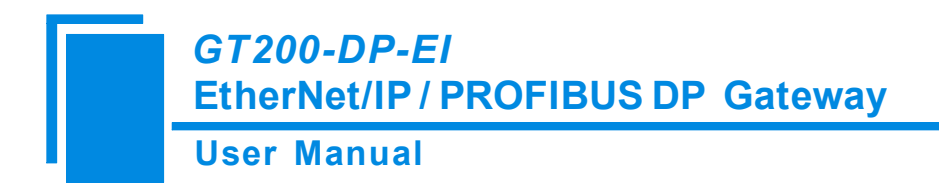

# 2 Hardware Description

# 2.1 Product Appearance

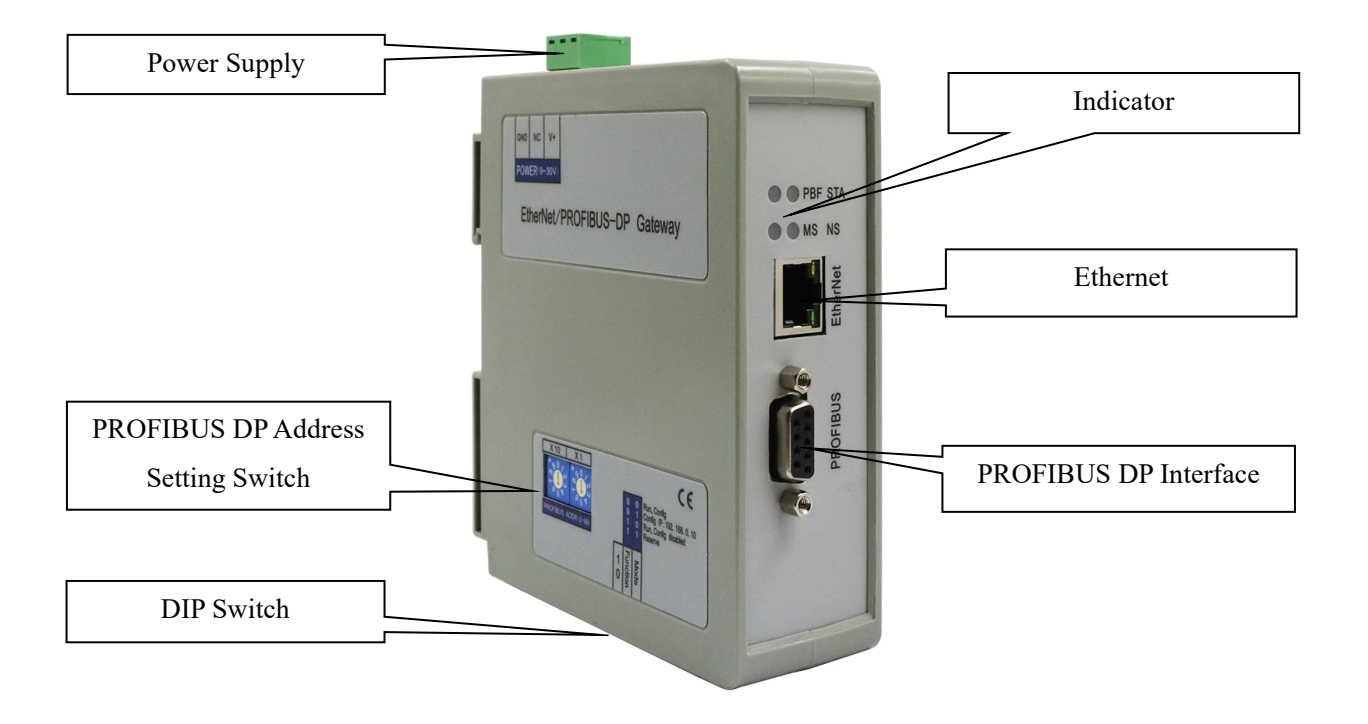

Notes: This picture is for reference only. The product appearance is subject to the actual product.

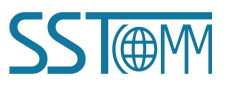

**User Manual** 

## **2.2 Indicators**

| Indicators                   | Status       | Description                                               |
|------------------------------|--------------|-----------------------------------------------------------|
| STA(green)                   | Blink        | PROFIBUS DP bus data is communicating.                    |
| Sin(green)                   | Off          | No data communicating.                                    |
| PBF (red)                    | On           | PROFIBUS DP bus data communication fails.                 |
|                              | Off          | Communication is ok.                                      |
|                              | Blink (red)  | DHCP or BOOTP status.                                     |
| MS                           | On (red)     | IP confliction.                                           |
|                              | OFF(red)     | Normal communication.                                     |
|                              | On(green)    | Modbus TCP connection has been established.               |
| NS                           | Flash(green) | Modbus TCP connection is not established or disconnected. |
|                              | OFF(green)   | Modbus TCP is not started.                                |
| MS, NS, and STA flashes once |              | Boot up.                                                  |
| MS and NS ON                 |              | Configuration status.                                     |

### 2.3 Switch

# 2.3.1 DIP Switch

The configuration switch is located on the button of the product. The function is listed below:

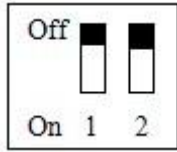

| Mode(1) | Function(2) | Description                                                                                                    |
|---------|-------------|----------------------------------------------------------------------------------------------------|
| Off     | Off         | Run mode, allow reading and writing configuration data.                                                                                                    |
| Off     | On          | Run mode, forbid reading and writing configuration data.                                                                                                    |
| On      | Off         | Configuration mode, IP address is 192.168.0.10 (fixed),<br>this mode can read and write configuration data but<br>cannot finish communication between EtherNet/IP and |
|         |             | PROFIBUS DP.                                                                                                    |
| On      | On          | Reserved.                                                                                                    |

Notes: Restart GT200-DP-EI (power off and power on) after resetting the configuration to make the configuration take effect!

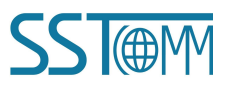

GT200-DP-EI EtherNet/IP / PROFIBUS DP Gateway User Manual

# 2.3.2 PROFIBUS DP Address Setting Switch

The 2-code rotary switch in the left-side is used for setting the PROFIBUS DP address of the device.

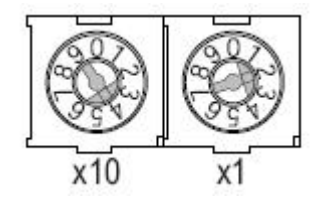

In this example, the calculation formula of PROFIBUS DP address will be: 42((4x10) + (2x1)).

### **2.4 Interface**

### 2.4.1 Power Interface

| Pin | Function            |
|-----|---------------------|
| 1   | Power GND           |
| 2   | NC, (Not Connected) |
| 3   | 24V+, DC            |

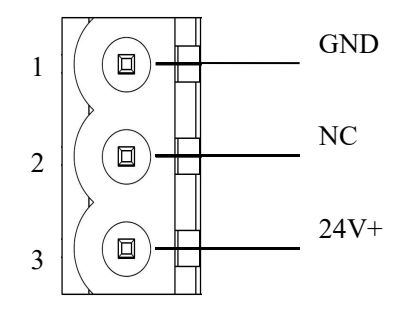

### **2.4.2 Ethernet Interface**

Ethernet interface uses RJ-45 connector, 10/100M self-adaptive. its pin (standard Ethernet signal) is defined as below:

| pin        | Signal Descriptions  |
|------------|----------------------|
| S1         | TXD+, Transmit Data+ |
| S2         | TXD-, Transmit Data- |
| S3         | RXD+, Receive Data+  |
| S4         | Bi-directional Data+ |
| S5         | Bi-directional Data- |
| S6         | RXD-,Receive Data-   |
| S7         | Bi-directional Data+ |
| <b>S</b> 8 | Bi-directional Data- |

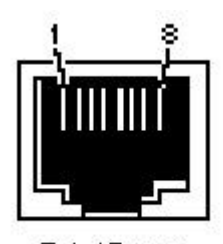

RJ-45 port

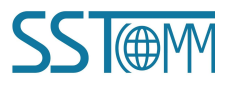

**User Manual** 

# 2.4.3 PROFIBUS DP Interface

| Pin | Function               |
|-----|------------------------|
| 3   | PROFI_B, Data positive |
| 5   | GND                    |
| 8   | PROFI_A, Data negative |

PROFI\_A (Pin 8)

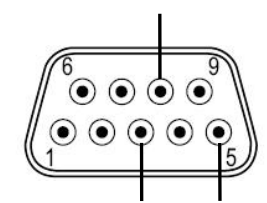

PROFI\_B (Pin 3) GND (Pin5)

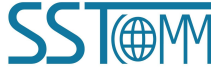

# **3** Installation

# **3.1 Machine Dimension**

#### Size (width \* height \* depth):

1.6 in \* 5.0 in 4.4 in (40 mm \* 125 mm \* 110 mm)

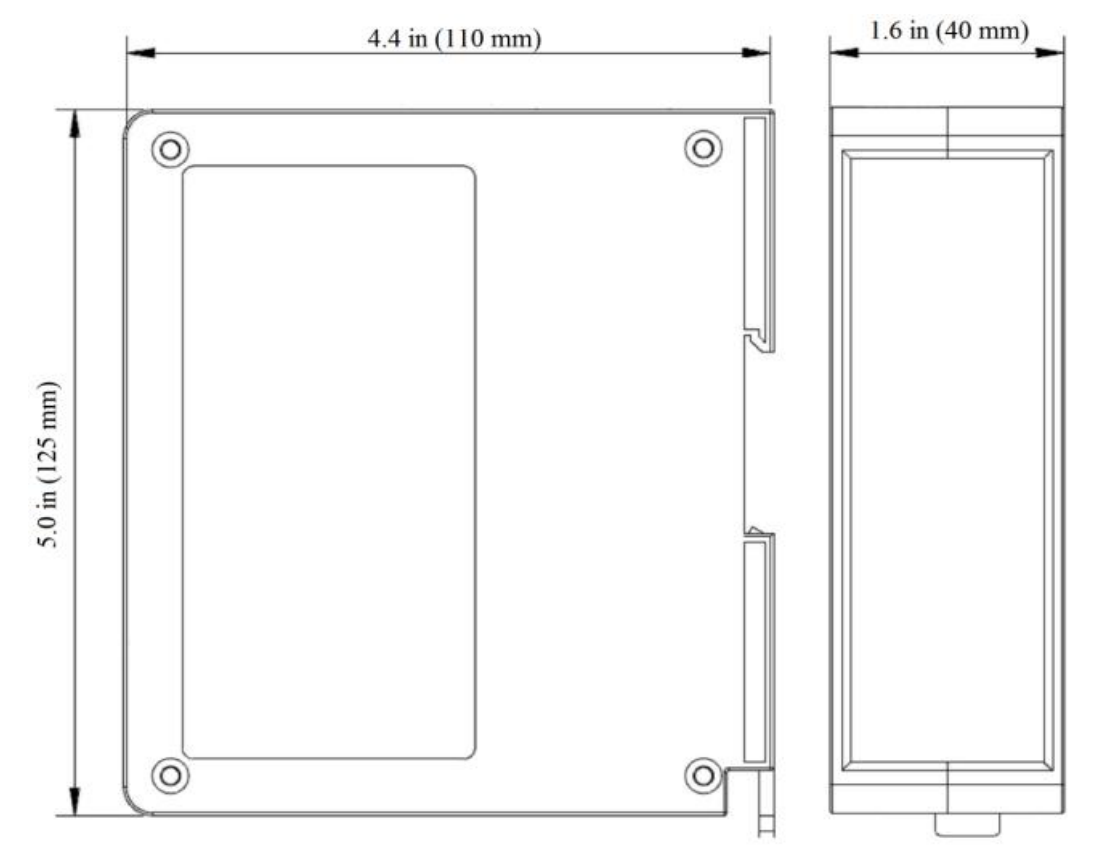

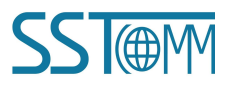

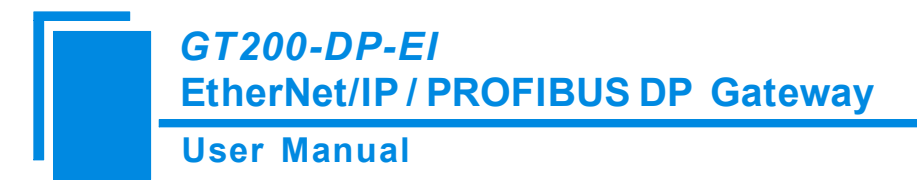

### **3.2 Installation Method**

Using 1.4 in (35mm) DIN RAIL.

Install the gateway

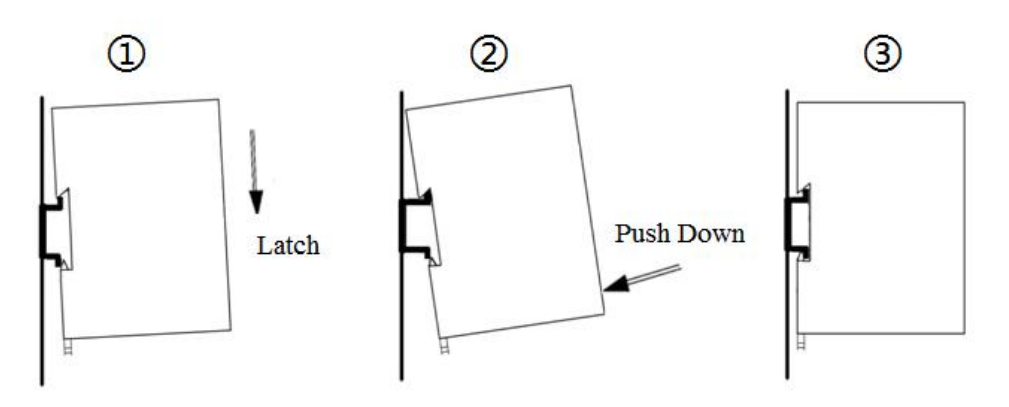

#### Uninstall the gateway

- 1. Use a screwdriver to pass through the DIN RAIL bar, pull down and hold.
- 2. Pull out the gateway.
- 3. Lift up the gateway.

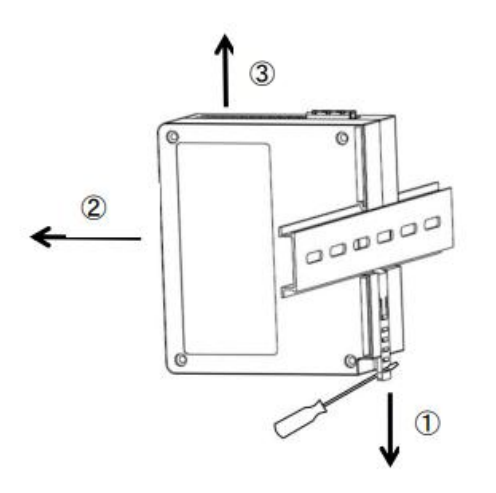

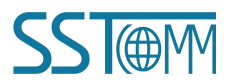

# 4 Quick Start Guide

#### Basic steps when configuring GT200-DP-EI:

- 1. Wiring: See also Chaper2.4 Interface.
  - (1) Connect the network port of the gateway to the PC with a network cable for downloading the configuration.

(2) Connect the PROFIBUS DP port of the gateway to the PLC for communication. It is recommended to use standard PROFIBUS DP connector to finish the wiring.

- (3) Connect the gateway power supply and power on.
- 2. Download SST-EP-CFG software from www.sstcomm.com/Download1/ and install it.

3. Download GSD file and EDS file for GT200-DP-EI from www.sstcomm.com/Download1/.

4. Build your configuration using SST-EP-CFG and download it to the gateway. For more details,see\_SST-EP-CFG software->Help->Contents.

(1) The software can configure the IP address of the gateway and EtherNet/IP protocol related parameters.

(2) Please set the PROFIBUS DP protocol related parameters in the configuration software of the PROFIBUS DP Master station.

(3) Please use the rotary switch on the gateway to set the PROFIBUS DP address. Also see Chapter 2.3.2.

If the gateway cannot be searched, please note:

- The network factory setting of GT200-DP-EI is 192.168.0.XXX. Please check whether the computer and gateway are in the same network segment.
- Please test the network connection first. Please refer to the note "<u>How to Use the Ping Command</u>" located on our Support page on the sstcomm.com website.
- If you are not sure about the IP address of the gateway. Please set the DIP switch to "1-ON, 2-OFF", make the gateway enter the configuration mode, and restart GT200-DP-EI (power off and power on). At this time, the IP address will be fixed to 192.168.0.11

5. Install the EDS file in the configuration software of the EtherNet/IP Master station. Configure the EtherNet/IP network as required. Make sure that the configuration matches the configuration present in the GT200-DP-EI.6. Install the GSD file in the PROFIBUS DP configuration tool. Configure the PROFIBUS DP network as required. Make sure that the configuration matches the configuration present in the GT200-DP-EI.

**User Manual** 

# **5** Configuration Software SST-EP-CFG

SST-EP-CFG is the software based on Windows platform. It is used to configure GT200-DP-EI through network Interface. Download the software on <u>www.sstcomm.com/Download1/</u> and run the setup program to begin the installation. Please follow the prompts to install the software.

For detailed software content, please open the SST-EP-CFG, select "Help" >> "Contents" on the menu bar.

Double-click on the icon to device selecting interface:

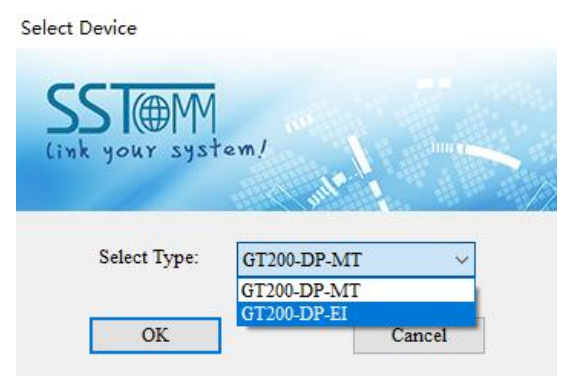

Choose the GT200-DP-EI, and enter the main interface:

| Gateway Configuration software SST-EP-CFG<br>File(F) Edit(E) Tool(T) Help(H) |                      |                      |                 |               |               | –<br>Title Bar | ]   | ×  |
|------------------------------------------------------------------------------|----------------------|----------------------|-----------------|---------------|---------------|----------------|-----|----|
|                                                                              |                      | 🖳 Menu Bar           |                 | 1             | Ţ             | The Dai        |     |    |
| New Save Open Add Node                                                       | Hade Add Cmd Del     | Cmd Upload Download  | AutoMap Confild | Export        | Debug         |                |     |    |
| Device                                                                       | Toolbar              |                      |                 |               |               |                |     |    |
| Fieldbus                                                                     | 100100               |                      | Ether           | Net/IP Slave  |               |                |     |    |
| Ethernet                                                                     | Assign IP Mode       |                      | Manu            | ally Assign   |               |                |     |    |
|                                                                              | IP Address           |                      | 192.10          | 68.0.10       |               |                |     |    |
| l N                                                                          | Subnet Mask          |                      | 255.2           | 55.255.0      |               |                |     |    |
|                                                                              | Default Gateway      |                      | 192.10          | 08.0.1        |               |                |     | _  |
|                                                                              | DNS2                 |                      | 0.0.0           | 0             |               |                |     |    |
|                                                                              | Number of Input Byte | es(Instance102)      | 248             | •             | 1             |                |     | _  |
|                                                                              | Number of Output     | Configuration plate  | c               | $\overline{}$ | /             |                |     |    |
| Equipment plate:                                                             | f Input B            | Input configuration  | parameters,     |               |               |                |     |    |
| Users can choose ope                                                         | eration f Output l   | gray parts cannot be | e modified      | monitoring of | f networks at | both ends      |     |    |
| object, includes Ethernet                                                    | type,                |                      |                 | p             |               |                |     | _  |
| adding node and command                                                      | 1                    |                      |                 |               |               |                |     |    |
| × [                                                                          |                      |                      |                 | Comm          | nent plate    | e:             | _   |    |
|                                                                              |                      |                      |                 |               | ioni piai     |                |     |    |
|                                                                              |                      |                      |                 | Explai        | in the fu     | inction of t   | he  |    |
|                                                                              |                      | _                    |                 | config        | uration       | options        |     |    |
|                                                                              |                      |                      |                 | 2             | ,             |                |     |    |
|                                                                              |                      |                      |                 |               |               |                |     |    |
|                                                                              |                      |                      |                 |               |               |                |     |    |
|                                                                              |                      |                      |                 |               |               |                |     |    |
|                                                                              |                      |                      |                 |               |               |                |     | ÷. |
| Info News                                                                    |                      |                      |                 |               |               |                |     |    |
| Ready                                                                        |                      |                      |                 |               |               | Capital Num    | ber | 1. |

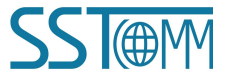

**User Manual** 

# **6** Working Principle

### 6.1 EtherNet/IP Connection Parameters

Connection parameters the gateway provides are as below:

- ◆ Input Instance: 102 (4+244 Bytes), 112 (4+244 Bytes), 122 (4+244 Bytes).
- ◆ Output Instance: 101 (244 Bytes), 111 (244 Bytes), 121 (244 Bytes).
- ◆ Configuration Instance: 113 (10 Bytes).

Input Instance 102, 112, 122 data length can be set in SST-EP-CFG, range 5~248 bytes, among them the first four bytes are the real time frame header (Reserved).

Output Instance 101,111, 121 data length can be set in SST-EP-CFG, range 1~244 bytes.

Take configuration parameters of RSLogix5000 as an example:

| Lodule P                                              | roperties: ENe                                                            | t <b>l</b> aster (E | THERNET-MOD                                              | ULE 1.1)                            | )o    | X                    |
|-------------------------------------------------------|---------------------------------------------------------------------------|---------------------|----------------------------------------------------------|-------------------------------------|-------|----------------------|
| General Con<br>Type:<br>Vendor:<br>Parent:            | nection   Module Info  <br>ETHERNET-MODULE<br>Allen-Bradley<br>ENetMaster | Generic Ethern      | et Module                                                | ameters                             |       |                      |
| Na <u>m</u> e:<br>Description:                        | ENetAdapter                                                               | <                   | Input:                                                   | Assembly<br>Instance:<br>102<br>101 | Size: | (32-bit)<br>(32-bit) |
| Comm <u>F</u> ormal<br>Address / H<br>IP <u>A</u> ddr | t: Data - DINT<br>Host Name<br>ess: 192 . 168 .<br>ame:                   | 0.12                | <u>Configuration:</u><br>Status Input:<br>Status Output: | 113                                 |       | ] (8-bit)            |
| Status: Offline                                       |                                                                           | ОК                  | Cancel                                                   | Appl                                | p.    | Help                 |

Notes: The "Size" (the bytes number that has been configured) in the above picture, is consistent with the input/output bytes number of Instance which has been configured in the configuration software SST-EP-CFG).

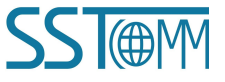

GT200-DP-EI EtherNet/IP / PROFIBUS DP Gateway User Manual

### 6.2 How to Read/Write I/O Data

# 6.2.1 Read and Write Data using I/O mode(Recommended)

The following RSLogix 5000 example will describe how to read/write I/O data using I/O mode. Right click on EtherNet/IP master module, click "New Module", as shown below:

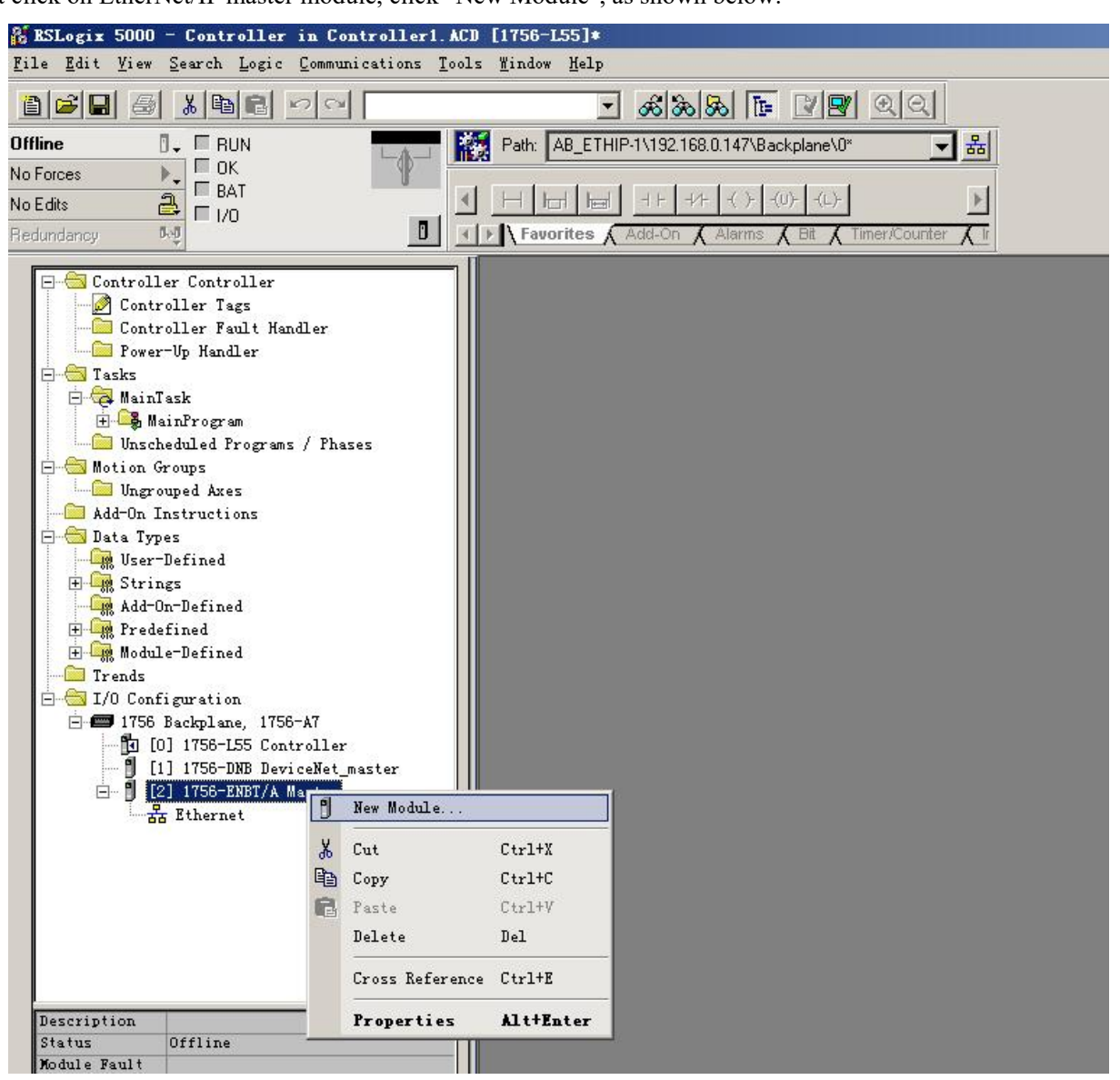

In the pop-up dialog box, unfold "+" before "Communications", choose "ETHERNET-MODULE", click "OK", as shown below:

#### **User Manual**

| a constrainte na | Description                                                                                                    | Vendor                                                                                                    |
|------------------|----------------------------------------------------------------------------------------------------|----------------------------------------------------------------------------------------------------|
|                  | <ul> <li>ther. 10/100 Mbps Ethernet Fort on CompactLogi</li> <li>A 1788 Ethernet to DeviceNet Linking Devic</li> <li>1788 10/100 Mbps Ethernet Bridge, Twiste</li> <li>1788 10/100 Mbps Ethernet Bridge w/Enham</li> <li>1794 10/100 Mbps Ethernet Adapter, Twist</li> <li>1794 10/100 Mbps Ethernet Adapter, Twist</li> <li>1794 10/100 Mbps Ethernet Adapter, Twist</li> <li>10/100 Mbps Ethernet Fort on DriveLogixS</li> <li>IDGE Generic EtherNet/IF CIP Bridge</li> <li>DULE Generic Ethernet Module</li> <li>SoftLogixS800 EtherNet/IF</li> <li>A Ethernet Adapter, Twisted-Pair Media</li> </ul> | ix5335E Allen-Bradley<br>re Allen-Bradley<br>ed-PaiAllen-Bradley<br>ted-PaAllen-Bradley<br>ted-PaAllen-Bradley<br>ted-PaAllen-Bradley<br>5730 Allen-Bradley<br>Allen-Bradley<br>Allen-Bradley<br>Parker Mannifin Corp. |
| •                |                                                                                                    |                                                                                                    |

Configure relevant information of GT200-DP-EI in the pop-up window, as shown below:

|                      |                               | 10000000000           |                       | Set Ins       | stance and  | siz |
|----------------------|-------------------------------|-----------------------|-----------------------|---------------|-------------|-----|
| Туре:                | ETHERNET-MODULE Generic Ether | net Module            |                       | This m        | neans 248 h | vt  |
| Vendor:              | Allen-Bradley                 |                       |                       |               | 1 2 10 0    |     |
| Parent:              | Master                        | Connection De         |                       | input         | and 244     | by  |
| Va <u>m</u> e:       | GT200DPEI                     | - Connection Pa       | rameters              | output        |             |     |
| Description:         |                               | 8                     | Assembly<br>Instance: | $\overline{}$ |             | Γ   |
| 5 0001 <u>P</u> 011. | Set name of EtherNet/I        | P Input:              | 102                   | 62            | ÷ (32-bit)  |     |
|                      | slave                         | O <u>u</u> tput:      | 101                   | 61            | ÷ (32-bit)  |     |
| Comm <u>F</u> orm    | at: Data - DINT 📃 💌           | Cantanatan            | . 113                 | 10            | - (0 La)    |     |
| -Address /           | Host Name                     | Configuration         | c prio                |               | - (o-Di()   |     |
|                      | dress: 192 . 168 . 0 . 10     | <u>S</u> tatus Input: |                       |               |             |     |
| C Host N             | lame: IP address of GT200     | -DP-EI                | t                     | ]             |             |     |
|                      |                               |                       |                       |               |             | 1   |
| Open Mo              | idule Properties              | OK                    |                       |               |             | 1   |

In the above picture, the module information needs to be configured includes:

Name: Name the added EtherNet/IP salve module (GT200-DP-EI module).

**Comm Format**: Configure data types. Users can choose data types as DINT, INT, SINT and REAL, etc. After confirmation, this cannot be changed. If you want to change data types, you can create new module.

IP Address: Set IP address of the EtherNet/IP slave module (IP address of GT200-DP-EI). IP address of GT200-

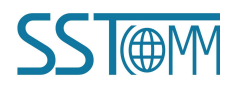

GT200-DP-EI EtherNet/IP / PROFIBUS DP Gateway User Manual

DP-EI is the address downloaded into module through software SST-EP-CFG.

**Connection Parameters**: Set Connection parameters during communication, this parameter GT200-DP-EI supports can refer to past chapter.

Note: "Size" (configured bytes) in the above picture should be the consistent with relevant input and output bytes of Instance in the SST-EP-CFG.

Click "OK", set master polling time interval in the pop-up dialog box, the default is 10ms, as shown below:

| ■ ■odule Properties: ■aster (ETHERHET-■ODVLE 1.1)                                                    | ×    |
|----------------------------------------------------------------------------------------------------|------|
| General Connection Module Info<br><u>B</u> equested Packet Interval (RPI): 10.0 ms (1.0 - 3200.0 ms) |      |
| Major Fault On Controller If Connection Fails While in Run Mode                                      |      |
| Status: Offline OK Cancel Apply                                                                      | Help |

After setting this interval, click "OK" to save. Double click "Controller Tags", unfold "GT200DPEI: O", as shown below:

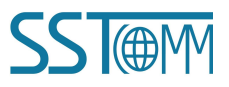

User Manual

| 25                                                           | RSLogix 5000 - Controller in Controller1. | ACD [1            | 756-L55] <b>*</b>                            |                      |         |       |                           |             |       |   |
|--------------------------------------------------------------|-------------------------------------------|-------------------|----------------------------------------------|----------------------|---------|-------|---------------------------|-------------|-------|---|
| Eile Edit Eise Search Logic Communications Tools Mindow Help |                                           |                   |                                              |                      |         |       |                           |             |       |   |
| E                                                            |                                           |                   | <u>-</u> & & & I                             | 28 29                |         |       |                           |             |       |   |
| Off                                                          | line 🛛 🗸 🗖 RUN                            | 18 F              | ath: AB_ETHIP-1\192.168.0.147\B              | ackplane\0*          | - *     |       |                           |             |       |   |
| No                                                           | Forces                                    |                   |                                              | na come de service d |         |       |                           |             |       |   |
| No                                                           | Edits 🔒 🗖 1/0                             | .    -            |                                              | -(U)(L)-             | Þ       |       |                           |             |       |   |
| Rec                                                          | dundancy reg                              | $\langle \rangle$ | Favorites 🖌 Add-On 🔏 Alarms                  | K Bit K Timer/Counte | er 🖌 li |       |                           |             |       |   |
| 1                                                            | 🕞 🚔 Castallar Castallar                   | 1 I 🔽             | Controller Tags - Control                    | ler(controller)      |         |       |                           |             | _ [0] | X |
|                                                              | Controller Controller                     |                   |                                              | <u> </u>             |         |       |                           |             |       | - |
|                                                              | Controller Fault Handler                  | 9                 | cope: Di Controller                          | Show All             |         |       |                           |             |       |   |
|                                                              | Power-Up Handler                          |                   | Name 🛆                                       | Value 🔶              | Force 🗲 | Style | Data Type                 | Description |       |   |
|                                                              | 🖻 😁 Tasks                                 |                   | EPS320IP:C                                   | {}                   | {}      |       | AB:ETHERNET_MODULE:C:0    |             |       |   |
|                                                              | - A MainTask                              |                   | 1 EPS320IP:1                                 | {}                   | {}      |       | AB:ETHERNET_MODULE_DINT_2 |             |       |   |
|                                                              |                                           |                   | E-EPS320IP:0                                 | {}                   | {}      |       | AB:ETHERNET MODULE DINT 2 |             |       |   |
|                                                              | 🖨 🔄 Motion Groups                         |                   | EPS320IP:0.Data                              | ()                   | {}      | Hex 🗸 | DINTI611                  |             |       |   |
|                                                              | Ungrouped Axes                            |                   | EPS320IP 0 Data(0)                           | 16#0000 0000         |         | Hex   | DINT                      |             |       |   |
|                                                              |                                           |                   | F-EPS320IP-0 Data[1]                         | 16#0000_0000         |         | Hav   | DINT                      |             |       |   |
|                                                              | User-Defined                              |                   | E-cpcccolp.o.p.a.(1)                         | 16#0000_0000         |         | Hau   | DINT                      |             |       |   |
|                                                              | 🕀 🚘 Strings                               |                   |                                              | 10#0000_0000         |         | nex   | DINT                      |             |       |   |
|                                                              | Add-On-Defined                            |                   | EPS320IP:0.Data[3]                           | 16#0000_0000         |         | Hex   | DINI                      |             |       |   |
|                                                              | 🕀 🛄 Predefined                            |                   | EPS320IP:0.Data[4]                           | 16#0000_0000         |         | Hex   | DINT                      |             |       |   |
|                                                              | H 48 Module-Defined                       |                   | EPS320IP:0.Data[5]                           | 16#0000_0000         |         | Hex   | DINT                      |             |       |   |
|                                                              |                                           |                   | EPS320IP:0.Data[6]                           | 16#0000_0000         |         | Hex   | DINT                      |             |       |   |
|                                                              | 🖻 🖅 1756 Backplane, 1756-A7               |                   | EPS320IP:0.Data[7]                           | 16#0000_0000         |         | Hex   | DINT                      |             |       |   |
|                                                              | - 🛱 [0] 1756-L55 Controller               |                   | EPS320IP:0.Data[8]                           | 16#0000_0000         |         | Hex   | DINT                      |             |       |   |
|                                                              | - 📙 [1] 1756-DNB DeviceNet_master         |                   | EPS320IP:0.Data[9]                           | 16#0000_0000         |         | Hex   | DINT                      |             |       |   |
|                                                              | E- [] [2] 1756-ENBI/A Master              |                   | EPS320IP:0.Data[10]                          | 16#0000 0000         |         | Hex   | DINT                      |             |       |   |
|                                                              | ETHERNET-MODULE EPS3201P                  |                   | ±-EPS320IP:0 Data[11]                        | 16#0000 0000         |         | Hex   | DINT                      |             |       |   |
|                                                              | 1756-ENBT/A Master                        |                   | EPS320IP/0 Data[12]                          | 16#0000 0000         |         | Hex   | DINT                      |             |       |   |
|                                                              | 36                                        |                   | +-EPS220IP-0 D-2-2[12]                       | 16#0000_0000         |         | Hay   | DINT                      |             |       |   |
|                                                              |                                           |                   | +-cpc200.0.0.0.0.0.0.0.0.0.0.0.0.0.0.0.0.0.0 | 16#0000_0000         |         | Uou   | DINT                      |             |       |   |
|                                                              |                                           |                   | + cr 5320(7:0.Data[14]                       | 16#0000_0000         |         | Liev. | DINT                      |             |       |   |
|                                                              |                                           |                   | EPS320P(U.Data[15]                           | 10000000000          |         | Hex   | DINT                      |             |       |   |
|                                                              |                                           |                   | #"EPS320IP:0.Data[16]                        | 16#0000_0000         |         | Hex   | DINI                      |             |       |   |
|                                                              |                                           |                   | + EPS320IP:0.Data[17]                        | 16#0000_0000         |         | Hex   | DINT                      |             |       |   |
|                                                              |                                           |                   | ±-EPS320IP:0.Data[18]                        | 16#0000 0000         |         | Hex   | DINT                      |             |       |   |

In the above picture, GT200DPEI:O.Data [0] ~GT100EIRS:O.Data [60] is the corresponding output data address

of GT200-DP-EI module in master.

Unfold "GT200DPEI: I", as shown below:

| 25                                                           | fi KSLogix 5000 - Controller in Controller1.ACD [1756-155]* |         |                          |                        |                                                |       |                          |             |  |     |  |
|--------------------------------------------------------------|-------------------------------------------------------------|---------|--------------------------|------------------------|------------------------------------------------|-------|--------------------------|-------------|--|-----|--|
| Eile Edit View Search Logic Communications Tools Mindow Help |                                                             |         |                          |                        |                                                |       |                          |             |  |     |  |
| i                                                            | 1 <b>2 9 8 8 6 8 9 9</b>                                    |         | - <u>S</u>               | <u> </u>               |                                                |       |                          |             |  |     |  |
| o                                                            | 0 Marte A Run Path: AB ETHIP:1\192158.0147\Backtolane\0"    |         |                          |                        |                                                |       |                          |             |  |     |  |
| No                                                           |                                                             |         |                          |                        |                                                |       |                          |             |  |     |  |
| No                                                           |                                                             |         |                          |                        |                                                |       |                          |             |  |     |  |
| Be                                                           |                                                             |         | Favorites Add-On A Alan  | is & Bit & Timer/Count |                                                |       |                          |             |  |     |  |
|                                                              |                                                             |         | ( X X                    | - <u>_</u>             |                                                |       |                          |             |  |     |  |
|                                                              | 🖃 🔠 Controller Controller                                   | - III 🗳 | Controller Tags - Contro | ller (controller)      |                                                |       |                          |             |  |     |  |
|                                                              | Controller Tags                                             |         | Scope: 🛐 Controller 🔹    | Show Show All          |                                                |       |                          |             |  |     |  |
|                                                              | Power-Up Handler                                            |         | Name 4                   | Value 🗲                | Force *                                        | Stule | Data Tupe                | Description |  | 1-1 |  |
|                                                              | 🖃 😁 Tasks                                                   |         | EPS3201P-C               | ()                     | {}                                             |       | ABETHEBNET MODULE:C.O    |             |  |     |  |
|                                                              | 🖻 🤕 MainTask                                                |         |                          | 1 1                    | 1 1                                            |       | ABETHERNET MODULE DINT 2 |             |  |     |  |
|                                                              | H La MainProgram                                            |         |                          | ( )                    | ()                                             | Hex 🗸 | DINTE21                  |             |  |     |  |
|                                                              | Motion Groups                                               |         | +                        | 16#0000_0000           | 1                                              | Hau   | DINT                     |             |  | -   |  |
|                                                              | - Ungrouped Axes                                            |         | +-EPC220IP-I Data[1]     | 16#0000_0000           |                                                | Цан   | DINT                     |             |  |     |  |
|                                                              | Add-On Instructions                                         |         | EF-5020(F.I.Data[1]      | 16#0000_0000           | ( <u>)                                    </u> | LI-   | DINT                     |             |  | -   |  |
|                                                              | User-Defined                                                |         | EF5320F1.Data[2]         | 16#0000_0000           |                                                | nex   | DINI                     |             |  | -   |  |
|                                                              | E Strings                                                   |         | EPS320IP1.Data[3]        | 16#0000_0000           |                                                | Hex   |                          |             |  | -   |  |
|                                                              | - 🦛 Add-On-Defined                                          |         | EPS320IP:I.Data[4]       | 16#0000_0000           |                                                | Hex   | DINI                     |             |  | -   |  |
|                                                              | 🗄 🔜 Predefined                                              |         | EPS320IP:I.Data[5]       | 16#0000_0000           |                                                | Hex   | DINI                     |             |  | - 1 |  |
|                                                              | Trends                                                      |         | EPS320IP:I.Data[6]       | 16#0000_0000           | <u> 1</u>                                      | Hex   | DINT                     |             |  | - 1 |  |
|                                                              | - 🔄 I/O Configuration                                       |         | EPS320IP:I.Data[7]       | 16#0000_0000           |                                                | Hex   | DINT                     |             |  |     |  |
|                                                              | 🖃 🖅 1756 Backplane, 1756-A7                                 |         | EPS320IP:1.Data[8]       | 16#0000_0000           |                                                | Hex   | DINT                     |             |  |     |  |
|                                                              | [0] 1756-L55 Controller                                     |         | EPS320IP:1.Data[9]       | 16#0000_0000           |                                                | Hex   | DINT                     |             |  |     |  |
|                                                              | [1] IISD-DNB DeviceNet_master                               |         | EPS320IP:I.Data[10]      | 16#0000_0000           |                                                | Hex   | DINT                     |             |  |     |  |
|                                                              | E L Ethernet                                                |         | EPS320IP:I.Data[11]      | 16#0000_0000           |                                                | Hex   | DINT                     |             |  |     |  |
|                                                              | ETHERNET-MODULE EPS320IP                                    |         | EPS320IP:I.Data[12]      | 16#0000_0000           |                                                | Hex   | DINT                     |             |  |     |  |
|                                                              | 1756-ENBT/A Master                                          |         | EPS320IP:I.Data[13]      | 16#0000_0000           |                                                | Hex   | DINT                     |             |  |     |  |
|                                                              |                                                             |         | EPS320IP:I.Data[14]      | 16#0000_0000           |                                                | Hex   | DINT                     |             |  |     |  |
|                                                              |                                                             |         | EPS320IP:1.Data[15]      | 16#0000_0000           |                                                | Hex   | DINT                     |             |  |     |  |
|                                                              |                                                             |         | EPS320IP:1.Data[16]      | 16#0000_0000           |                                                | Hex   | DINT                     |             |  |     |  |
|                                                              |                                                             |         | EPS320IP:1.Data[17]      | 16#0000_0000           |                                                | Hex   | DINT                     |             |  |     |  |
|                                                              |                                                             |         | EPS320IP:I.Data[18]      | 16#0000_0000           |                                                | Hex   | DINT                     |             |  |     |  |
|                                                              |                                                             |         | EPS320IP:I.Data[19]      | 16#0000_0000           |                                                | Hex   | DINT                     |             |  |     |  |

In the above picture, four bytes of GT200DPEI: I. Data [0] is real time frame head of EtherNet/IP slave.

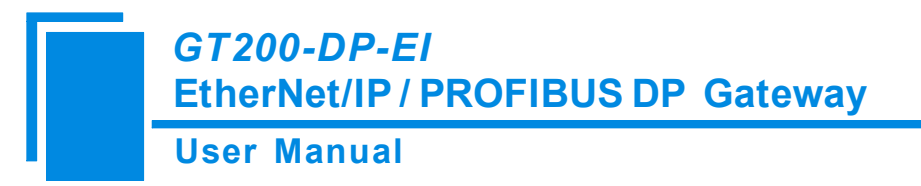

GT200DPEI:I.Data [1] ~GT100EIRS: I. Data [61] is the corresponding input data address of GT200-DP-EI module in master.

# 6.2.2 Read and Write Data using MSG

The following RSLogix 5000 example will describe how to read/write I/O data using MSG.

#### 1 Read I/O Data

Create a new project. it is in the "Offline" mode. Add two new tags "ReadTag" and "ReadData" under the "Controller Tags" and set the type of "ReadTag" as "MESSAGE" and "ReadData" as "DINT [500]".

| 👫 BSLogix 5000 - Controller in Controller1. A                | ACD [1756-155]*                  |                                    |                                  |                                      |             | _ & × |  |
|--------------------------------------------------------------|----------------------------------|------------------------------------|----------------------------------|--------------------------------------|-------------|-------|--|
| File Edit Yiew Search Logic Communications Iools Mindow Help |                                  |                                    |                                  |                                      |             |       |  |
|                                                              | - & & & I                        | - <u>r</u> e qq                    |                                  |                                      |             |       |  |
| Offline 📴 🖉 RUN                                              | Path: AB_ETHIP-1\192.168.0.147\E | lackplane\0* 💌 몲                   |                                  |                                      |             |       |  |
| No Forces                                                    |                                  |                                    |                                  |                                      |             |       |  |
| No Edits 🔒 🗖 1/0                                             |                                  | OR NOR SWPB NOT CLR BTD            |                                  |                                      | <u>&gt;</u> |       |  |
| Redundancy 📲                                                 | Favorites & Add-On & Alarms      | K Bit K Timer/Counter K Input/Outp | out 🕻 Compare 🥻 Compute/Math 🗎 Μ | ove/Logical 🖌 Flie/Nisc. 🖌 Flie/Shif | t K Sequer  |       |  |
| - Controller Controller                                      | Controller Tags - Control        | ler (controller)                   |                                  |                                      |             |       |  |
| Controller Tags                                              | Scope: Ma Controller             | Show All                           |                                  |                                      |             |       |  |
| Controller Fault Handler                                     |                                  | Mahan 6 Fauna 6 Shida              | Data Tuna                        | Description                          |             |       |  |
| - Tasks                                                      | Trane C                          | value Fuice Sigle                  | AD.17EC DNR E009                 | Description                          |             |       |  |
| 🖨 🙀 MainTask                                                 | Tit cost 1:0                     |                                    | AP-1756_DNR_0000ytes110          |                                      |             |       |  |
| HainProgram                                                  | El and 1:0                       |                                    | AP:1750_DND_4300yk8.0.0          |                                      |             |       |  |
| MainRoutine                                                  | El PassiData                     | () () Hen                          | DINTIEROI                        |                                      |             |       |  |
| Unscheduled Programs / Phases                                | Headland Tax                     | () () Hex                          | MESSAGE                          | 2                                    |             |       |  |
| - S Hotion Groups                                            | in insiding                      | () ()                              | INESOMOL                         |                                      |             |       |  |
| Add-On Instructions                                          |                                  |                                    |                                  |                                      |             |       |  |
| 😑 😂 Data Types                                               |                                  |                                    |                                  |                                      |             |       |  |
| User-Defined                                                 |                                  |                                    |                                  |                                      |             |       |  |
| Add-On-Defined                                               |                                  |                                    |                                  |                                      |             |       |  |
| 🖶 🚟 Predefined                                               |                                  |                                    |                                  |                                      |             |       |  |
| i Gm Module-Defined                                          |                                  |                                    |                                  |                                      |             |       |  |
| Irends                                                       |                                  |                                    |                                  |                                      |             |       |  |
| 🗄 📾 1756 Backplane, 1756-A7                                  |                                  |                                    |                                  |                                      |             |       |  |
| [1] [0] 1758-L55 Controller                                  |                                  |                                    |                                  |                                      |             |       |  |
| [1] 1758-DNB DeviceNet_Master                                |                                  |                                    |                                  |                                      |             |       |  |
| The Ethernet                                                 |                                  |                                    |                                  |                                      |             |       |  |
|                                                              |                                  |                                    |                                  |                                      |             |       |  |
|                                                              |                                  |                                    |                                  |                                      |             |       |  |
|                                                              |                                  |                                    |                                  |                                      |             |       |  |
|                                                              |                                  |                                    |                                  |                                      |             |       |  |
|                                                              |                                  |                                    |                                  |                                      |             |       |  |
| Status Offline                                               |                                  |                                    |                                  |                                      |             |       |  |
| Module Fault                                                 |                                  |                                    |                                  |                                      |             |       |  |
|                                                              |                                  |                                    |                                  |                                      |             |       |  |
|                                                              |                                  |                                    |                                  |                                      |             |       |  |
|                                                              |                                  |                                    |                                  |                                      |             |       |  |
|                                                              |                                  |                                    |                                  |                                      |             |       |  |
|                                                              | The Manitor Tong (Edit           | Toga /                             |                                  |                                      |             |       |  |
|                                                              |                                  |                                    |                                  |                                      |             |       |  |
| Keady                                                        |                                  |                                    |                                  |                                      |             |       |  |

Right click "ReadTag", select "Configure "ReadTag"":

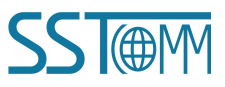

### **User Manual**

| 🖉 Controller Tags - | LyEthernet I                       | P (control               | ller)  |           |            |             |  |  |  |  |
|---------------------|------------------------------------|--------------------------|--------|-----------|------------|-------------|--|--|--|--|
| Scope: MyEthernetIP | ✓ Show                             | Show All                 |        |           |            |             |  |  |  |  |
| Name                | 🛆 Value 🛛 🗲                        | Force Mask 🗲             | Style  | Data T    | /pe        | Description |  |  |  |  |
| E Local:1:1         | {}                                 | {}                       |        | AB:175    | 6_DN       |             |  |  |  |  |
| E-Local:1:0         | {}                                 | {}                       |        | AB:175    | 6_DN       |             |  |  |  |  |
| E-Local:1:S         | {}                                 | {}                       |        | AB:175    | 6_DN       |             |  |  |  |  |
| ▶ ± ReadTag         | Fdit "ReadTag"                     |                          |        | 115001    | <u>~</u> E |             |  |  |  |  |
| + ReadData          | Edit "ReadTag"                     | Properties               | 8      | Alt+Enter | )          |             |  |  |  |  |
|                     | Configure "Read                    | Tag"                     |        |           |            |             |  |  |  |  |
|                     | Edit "MESSAGE"                     | Edit "MESSAGE" Data Type |        |           |            |             |  |  |  |  |
|                     | Go to Cross Ref<br>Message Path Ed | Ctrl+E                   |        |           |            |             |  |  |  |  |
|                     | <u>G</u> o To                      | 1                        | Ctrl+G | 2         |            |             |  |  |  |  |
|                     | Toggle Bit                         |                          |        | Ctrl+T    |            |             |  |  |  |  |
|                     | Force On                           |                          |        |           |            |             |  |  |  |  |
|                     | Force Off                          |                          |        |           |            |             |  |  |  |  |
|                     | Remove Force                       |                          |        |           |            |             |  |  |  |  |
| *                   | Cut                                | 6                        | Ctrl+X |           |            |             |  |  |  |  |
| E.                  | Сору                               |                          |        | Ctrl+C    |            |             |  |  |  |  |
| ß                   | Paste                              |                          |        | Ctrl+V    |            |             |  |  |  |  |
|                     | Paste Pass-Thro                    | ugh                      |        |           |            |             |  |  |  |  |
|                     | Delete                             |                          | Del    |           |            |             |  |  |  |  |
|                     | Options                            |                          |        |           |            |             |  |  |  |  |
|                     |                                    |                          |        |           |            |             |  |  |  |  |
| ▲ → ∎onitor Tags    | 🖌 Edit Tags                        | /                        |        |           |            | 4           |  |  |  |  |

In the new pop-up window, it needs to set some parameters as below:

Message Type: CIP Generic.

Service Type: Select "Get Attribute Single", now, relevant service code will become "e (Hex)".

Class: 4 (Hex).

Instance: 102 (4+244 Bytes), 112 (4+244 Bytes) and 122 (4+244 Bytes) can be set.

Attribute: 3 (Hex).

Destination: Select "ReadData" label, now, the data that have been received will be saved in this tag.

**User Manual** 

| <b>M</b> essage Configuration - ReadTag                                                                                                    |                                                                         |
|----------------------------------------------------------------------------------------------------|-------------------------------------------------------------------------|
| Configuration       - Reading         Configuration*       Communication       Tag         Message Iype:       CIP Generic         Service       Get Attribute Single       •         Type:       Service       •         Service       e       (Hex)       Class:         Code:       e       (Hex)       Class:         Instance:       102       Attribute:       3 | Source Element:<br>Source Length:<br>Destination<br>ReadData<br>New Tag |
| <ul> <li>Enable Start</li> <li>Error Code: Extended Error</li> <li>Error</li> <li>Error</li> </ul>                                                                                                    | ◯ Done Done O<br>└─ Timed Ou∵€                                          |

Choose "Communication" label, input the relevant path of connecting EtherNet/IP slave in the blank space behind the Path, the path format is: EthetNet IP hostname, EtherNet/IP master slot No., IP address of EtherNet/IP slave, after setting the path, click "Apply", "Confirm". As is shown below:

In this instance, EtherNet/IP hostname is "Master", EtherNet/IP master slot No. Is "2", EtherNet/IP slave (GT200-DP-EI) is "192.168.0.10". IP address of GT200-DP-EI is the address which is downloaded into the module through SST-EP-CFG.

#### **User Manual**

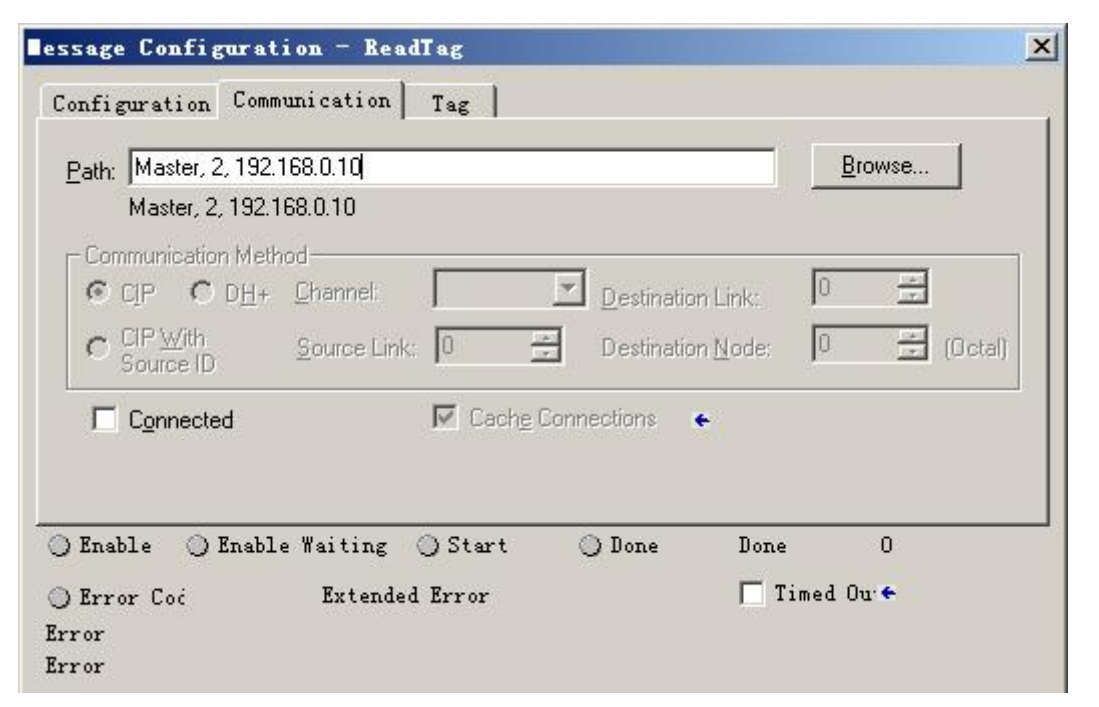

Add a "MSG" command in "MainRoutine" under the "MainProgram" and choose "ReadTag" as "Message Control", as shown below:

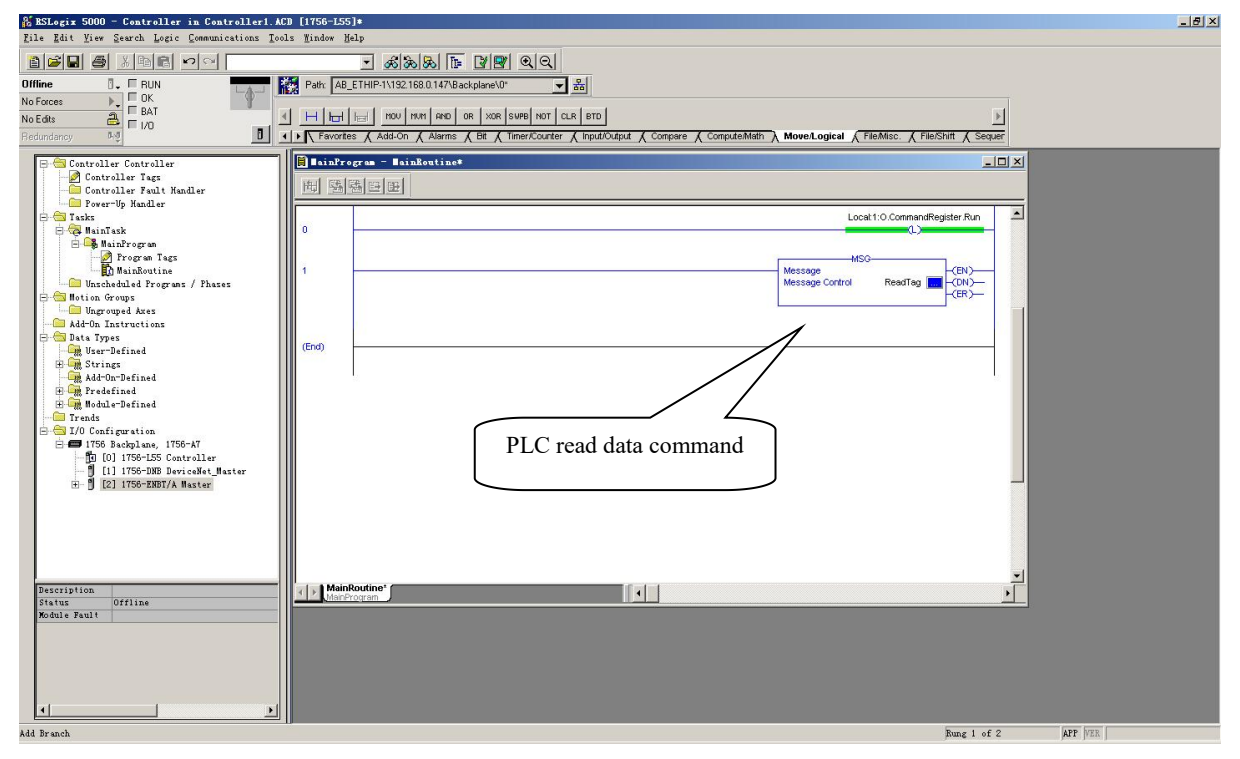

This is a simple command which can sent a read request, it still needs to add some logic commands to trigger this command in common program. About the detailed information, please refer to RSLogix5000.

Download the program to the PLC and set PLC into "Online" state.

Click "Control Tags" and select "Monitor Tags", unfold "ReadData", shown as below. Data stored starting from

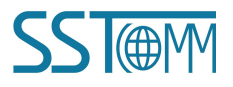

# GT200-DP-EI EtherNet/IP / PROFIBUS DP Gateway User Manual

address ReadData[0] are the data PLC read from PROFIBUS DP master through gateway GT200-DP-EI.

| 🆀 BSLogix 5000 - Controller in Controller1.         | ACD [1756-L55]*            |                              |                          |                                                                                                    |                           | X           |
|-----------------------------------------------------|----------------------------|------------------------------|--------------------------|----------------------------------------------------------------------------------------------------|---------------------------|-------------|
| <u>File Edit View Search Logic Communications T</u> | ools <u>W</u> indow Help   |                              |                          |                                                                                                    |                           |             |
|                                                     | - 33                       | 1 🖪 🖉 🖪 🔍                    |                          |                                                                                                    |                           |             |
| Offline 📴 🔲 RUN                                     | Path: AB_ETHIP-1\192.168.0 | .147\Backplane\0" 🗸          | - 8                      |                                                                                                    |                           |             |
| No Forces                                           |                            |                              |                          |                                                                                                    |                           |             |
| No Edits 🔒 🗖 🖓                                      |                            | AND OR XOR SWPB NOT          | CLR BTD                  |                                                                                                    |                           | <u>&gt;</u> |
| Redundancy 🖓                                        | ✓ Favorites                | Alarms 🔏 Bit 🔏 Timer/Counter | er 🔏 Input/Output 🔏 Corr | pare 🔏 ComputeMath 🔪 Move/Logical 🖌 FileA                                                                      | Aisc. 🖌 File/Shitt 👗 Sequ | er          |
| Controllor Controllor                               | Controller Tags - Co       | ntroller (controller)        |                          |                                                                                                    | - 0 ×                     |             |
| Controller Tags                                     | Seener Pa Centroller       | Show Show All                |                          |                                                                                                    |                           |             |
| - Controller Fault Handler                          | Scope. By controller       |                              | - r r                    |                                                                                                    |                           |             |
| Power-Up Handler                                    | Name                       | △ Value 	 Force              | Style Data               | Type Description                                                                                               | ^_                        |             |
| - A MainTask                                        | ReadData                   | {} {                         | Hex DINT                 | 500]                                                                                                    |                           |             |
| 🗄 🕞 MainProgram                                     | HeadData[0]                | 16#0000_0000                 | Hex DINT                 |                                                                                                    |                           |             |
| 🖉 Program Tags                                      | # ReadData[1]              | 16#0000_0000                 | Hex DINT                 |                                                                                                    |                           |             |
| Inscheduled Programs / Phares                       | E ReadData(2)              | 16#0000_0000                 | Hex DINT                 |                                                                                                    |                           |             |
| - Motion Groups                                     | + ReadData[3]              | 16#0000_0000                 | Hex DINT                 |                                                                                                    |                           |             |
| Ungrouped Axes                                      | E-ReadData[4]              | 16#0000_0000                 | Hex DINT                 |                                                                                                    |                           |             |
| Add-On Instructions                                 | E ReadData(5)              | 16#0000_0000                 | Hex DINT                 |                                                                                                    |                           |             |
| - Data Types                                        | E ReadData[6]              | 16#0000_0000                 | Hex DINT                 |                                                                                                    |                           |             |
| 🔿 🙀 Strings                                         | E ReadData[7]              | 16#0000_0000                 | Hex DINT                 |                                                                                                    |                           |             |
| Add-On-Defined                                      | E ReadData[8]              | 16#0000_0000                 | Hex DINT                 |                                                                                                    |                           |             |
| H Medefined                                         | E ReadData(9)              | 16#0000_0000                 | Hex DINT                 |                                                                                                    |                           |             |
| Trends                                              | E ReadData[10]             | 16#0000_0000                 | Hex DINT                 |                                                                                                    |                           |             |
| 🖻 🚍 I/O Configuration                               | E ReadData[11]             | 16#0000_0000                 | Hex DINT                 |                                                                                                    |                           |             |
| ITS6 Backplane, 1756-A7                             | E:ReadData[12]             | 16#0000_0000                 | Hex DINT                 |                                                                                                    |                           |             |
| [1] [1] 1756-DNB DeviceNet Master                   | E ReadData[13]             | 16#0000_0000                 | Hex DINT                 |                                                                                                    |                           |             |
| ⊞- 🖞 [2] 1756-ENBT/A Master                         | E ReadData[14]             | 16#0000_0000                 | Hex DINT                 |                                                                                                    |                           |             |
| 6191                                                | E-ReadData[15]             | 16#0000_0000                 | Hex DINT                 |                                                                                                    |                           |             |
|                                                     | E ReadData(16)             | 16#0000_0000                 | Hex DINT                 |                                                                                                    |                           |             |
|                                                     | E:ReadData(17)             | 16#0000_0000                 | Hex DINT                 |                                                                                                    |                           |             |
|                                                     | E ReadData[18]             | 16#0000 0000                 | Hex DINT                 |                                                                                                    |                           |             |
|                                                     | E ReadData[19]             | 16#0000 0000                 | Hex DINT                 |                                                                                                    |                           |             |
|                                                     | E ReadData[20]             | 16#0000_0000                 | Hex DINT                 |                                                                                                    |                           |             |
|                                                     | E ReadData[21]             | 16#0000 0000                 | Hex DINT                 |                                                                                                    |                           |             |
|                                                     | E ReadData[22]             | 16#0000 0000                 | Hex DINT                 |                                                                                                    |                           |             |
|                                                     | E ReadData[23]             | 16#0000_0000                 | Hex DINT                 |                                                                                                    |                           |             |
|                                                     | E ReadData(24)             | 16#0000_0000                 | Hex DINT                 |                                                                                                    |                           |             |
|                                                     | E BeadData[25]             | 16#0000 0000                 | Hex DINT                 |                                                                                                    |                           |             |
|                                                     | E ReadData[26]             | 16#0000 0000                 | Hex DINT                 |                                                                                                    | -1                        |             |
| 4 F                                                 | I Ionitor Tags             | Edit Tags /                  |                          | de la companya de la companya de la companya de la companya de la companya de la companya de la companya de la |                           |             |
|                                                     |                            |                              | T Laurantee              |                                                                                                    |                           |             |

#### 2 Write I/O Data

Enter the "Offline" mode, add two new tags "WriteTag" and WriteData" under the "Controller Tags". Define the type of "WriteTag" as "MESSAGE" and "WriteData" as "DINT [500]":

| New Tag            |                   | ×      | Hew Iag            |                     | ×      |
|--------------------|-------------------|--------|--------------------|---------------------|--------|
| <u>N</u> ame:      | WriteData         | ОК     | <u>N</u> ame:      | WriteTag            | ОК     |
| Description:       | ×                 | Cancel | Description:       |                     | Cancel |
|                    |                   | Help   |                    |                     | Help   |
|                    | <b></b>           |        |                    | <b>•</b>            |        |
| <u>U</u> sage:     | <normal></normal> |        | <u>U</u> sage:     | <normal></normal>   |        |
| Typ <u>e</u> :     | Base Connection   |        | Typ <u>e</u> :     | Base Connection     |        |
| Alias <u>F</u> or: | v                 |        | Alias <u>F</u> or: | T                   |        |
| Data <u>T</u> ype: | DINT[500]         |        | Data <u>T</u> ype: | MESSAGE             |        |
| <u>S</u> cope:     | Controller        |        | <u>S</u> cope:     | 🚺 Controller 📃      |        |
| Style:             | Hex               |        | Style:             |                     |        |
| 🗖 Open Con         | figuration        |        | Den ME             | SSAGE Configuration |        |

User Manual

| 😤 BSLogix 5000 - Controller in Controller1. M                     | ACD [1756-155]*              |                               |                                         |                                          | X  |  |  |  |
|-------------------------------------------------------------------|------------------------------|-------------------------------|-----------------------------------------|------------------------------------------|----|--|--|--|
| Eile Edit Yiew Search Logic Communications Too                    | ols <u>W</u> indow Help      |                               |                                         |                                          |    |  |  |  |
|                                                                   | - <i>&amp;</i> &&            | 22 99                         |                                         |                                          |    |  |  |  |
| ine 🛛 🗸 🔲 RUN 💦 🙀 Patr: AB_ETHIP-1\132.168.0.147\Backplane\0' 🔽 😹 |                              |                               |                                         |                                          |    |  |  |  |
| No Forces                                                         |                              |                               |                                         |                                          |    |  |  |  |
| No Edits 🔒 🗖 1/0                                                  | FAL FOC COP                  | FLL AVE SRT STD SIZE CR       | P3                                      |                                          |    |  |  |  |
| Redundancy M                                                      | Favorites & Alarms & Bit & T | imer/Counter 🔏 Input/Output 🖌 | Compare 🔏 Compute/Math 🔏 Move/Logical 🔪 | File/Misc. K File/Shift K Sequencer K Eq | ui |  |  |  |
| E - Controller Controller                                         | Controller Tags - Control    | ler (controller)              |                                         | _ 🗆 🗙                                    |    |  |  |  |
| Controller Tags                                                   | Scoper Mil Controller        | Show All                      |                                         |                                          |    |  |  |  |
| - Controller Fault Handler                                        |                              |                               |                                         | • · · · · · · · · · · · · · · · · · · ·  |    |  |  |  |
| Figure Tasks                                                      | Name C                       | Value Force Sty               | ye Data Type                            | Description                              |    |  |  |  |
| 😑 🤯 MainTask                                                      |                              | () ()                         | AB:1756_DINB_500Bytes:10                |                                          |    |  |  |  |
| 🖻 🕞 MainProgram                                                   |                              | () ()                         | AB:1756_DINB_496B9(68:U/U               |                                          |    |  |  |  |
| Program Tags                                                      |                              | () ()                         | AB:1756_UNB_Status_126Bytes:5:0         |                                          |    |  |  |  |
| - Unscheduled Programs / Phases                                   | B-D IF                       | {} {} He                      | EX DIN1[500]                            |                                          |    |  |  |  |
| 🖶 😂 Motion Groups                                                 | Headi ag                     | () ()                         | MESSAGE                                 |                                          |    |  |  |  |
|                                                                   | - WinteData                  | {} {} He:                     | IN DIN 1[500]                           |                                          |    |  |  |  |
| Data Types                                                        | C WriteData[U]               | 1690000_0000 He               | ex DINT                                 |                                          |    |  |  |  |
| - User-Defined                                                    | WriteData[1]                 | 16#0000_0000 Hes              | ex DINI                                 |                                          |    |  |  |  |
| H Strings                                                         | WriteData[2]                 | 16#0000_0000 He:              | ex DINT                                 |                                          |    |  |  |  |
| H Predefined                                                      | WriteData[3]                 | 16#0000_0000 He:              | ex DINT                                 |                                          |    |  |  |  |
| 🗄 🙀 Module-Defined                                                | WriteData[4]                 | 16#0000_0000 He               | ex DINT                                 |                                          |    |  |  |  |
| - Trends                                                          | WriteData[5]                 | 16#0000_0000 He               | ex DINT                                 |                                          |    |  |  |  |
| - I/O Configuration                                               | WriteData[6]                 | 16#0000_0000 He:              | DINT                                    |                                          |    |  |  |  |
| [1] [0] 1756-L55 Controller                                       | WriteData[7]                 | 16#0000_0000 He:              | ex DINT                                 |                                          |    |  |  |  |
| [1] 1756-DHB DeviceNet_Maxter                                     | WriteData[8]                 | 16#0000_0000 Hes              | DINT                                    |                                          |    |  |  |  |
|                                                                   | #WriteData[9]                | 16#0000_0000 Hes              | INT DINT                                |                                          |    |  |  |  |
|                                                                   | # WriteData[10]              | 16#0000_0000 He               | ex DINT                                 |                                          |    |  |  |  |
|                                                                   | WriteData[11]                | 16#0000_0000 Hes              | DINT                                    |                                          |    |  |  |  |
|                                                                   | ± WriteData[12]              | 16#0000_0000 Hes              | INT DINT                                |                                          |    |  |  |  |
|                                                                   | WriteData[13]                | 16#0000_0000 He:              | EX DINT                                 |                                          |    |  |  |  |
|                                                                   | WriteData[14]                | 16#0000_0000 Hes              | ex DINT                                 |                                          |    |  |  |  |
|                                                                   | WriteData[15]                | 16#0000_0000 Hes              | DINT                                    |                                          |    |  |  |  |
|                                                                   | ± WriteData[16]              | 16#0000_0000 He:              | m DINT                                  |                                          |    |  |  |  |
|                                                                   | WriteData[17]                | 16#0000_0000 He               | ex DINT                                 |                                          |    |  |  |  |
|                                                                   | H WriteData[18]              | 16#0000_0000 Hes              | DINT                                    |                                          |    |  |  |  |
|                                                                   | # WriteData[19]              | 16#0000_0000 He               | DINT                                    |                                          |    |  |  |  |
|                                                                   | WriteD ata[20]               | 16#0000_0000 Hes              | ex DINT                                 |                                          |    |  |  |  |
|                                                                   | WriteData[21]                | 16≇0000_0000 He               | DINT                                    |                                          |    |  |  |  |
|                                                                   | Ionitor Tags / Edit ?        | Fags /                        | •                                       |                                          |    |  |  |  |
| Reden a dag sage                                                  |                              |                               |                                         |                                          |    |  |  |  |

Enter the "Monitor Tags" interface. input some data beginning from address WriteData[0] in the "WriteData" tag. These data will be outputted to GT200-DP-EI through PLC for PROFIBUS DP reading.

Right click "WriteTag", select "Configure "WriteTag"":

| ReadData  | 1                                        | {}                        | {}   | Hex    | DINT[500] |  |  |  |  |
|-----------|------------------------------------------|---------------------------|------|--------|-----------|--|--|--|--|
| ReadTag   | 8                                        | {}                        | {}   |        | MESSAGE   |  |  |  |  |
| WriteData |                                          | {}                        | {}   | Hex    | DINT[500] |  |  |  |  |
| Wrib 👩    | New Tag                                  |                           | Ctr  | 1+₩    | MESSAGE   |  |  |  |  |
|           | Edit "WriteTag"<br>Edit "WriteTag" Pr    | operties                  | Alt  | +Enter |           |  |  |  |  |
|           | Configure "WriteTa                       | ıg″                       |      |        |           |  |  |  |  |
|           | Edit "MESSAGE" Dat<br>Go to Cross Refere | a Type<br>nce for "WriteT | 1+E  |        |           |  |  |  |  |
|           | Message Path Edito                       | r                         | C to | 140    |           |  |  |  |  |
|           | Toggle Bit                               |                           | Ctr  | 1+T    |           |  |  |  |  |
|           | Force On                                 |                           |      |        |           |  |  |  |  |
|           | Force Off                                |                           |      |        |           |  |  |  |  |
|           | Remove Force                             |                           |      |        |           |  |  |  |  |
| Ж         | Cut                                      |                           |      | 1+X    |           |  |  |  |  |
| Ē         | Copy                                     |                           | Ctr  | 1+C    |           |  |  |  |  |
| R         | Paste                                    |                           |      | 1+V    |           |  |  |  |  |
|           | Paste Pass-Through                       | L                         |      |        |           |  |  |  |  |
|           | Delete                                   |                           | Del  |        |           |  |  |  |  |
|           | Find All "WriteTag                       | ;"                        |      |        |           |  |  |  |  |

www.SSTAutomation.com

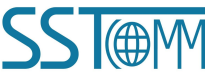

**User Manual** 

In the new pop-up window, it needs to configure as below:

Message Type: CIP Generic

Service Type: Select "Set Attribute Single", now, relevant Service Code will become "10 (Hex)"

Class: 4 (Hex)

Instance: 101 (244Bytes), 111 (244Bytes) and 121 (244Bytes) optional

Attribute: 3 (Hex)

**Source Element**: Select "WriteData" tag, it indicates the data in the "WriteData" tag will become the data PLC outputs.

**Source Length**: Use byte as unit, this value should be less than or equal to the current selecting bytes which Instance represents (Configured bytes number in SST-EP-CFG).

| Configuration* Communication Tag                                                                                                    |                                                                   |                      |
|----------------------------------------------------------------------------------------------------|-------------------------------------------------------------------|----------------------|
| Message <u>Type</u> : CIP Generic                                                                                                    | <b>_</b>                                                          |                      |
| Service<br>Type:       Set Attribute Single         Service<br>Code:       10       (Hex)       Class:       4       (Hex)         Instance:       101       Attribute:       3       (Hex) | <u>S</u> ource Element:<br>Source L <u>e</u> ngth:<br>Destination | WriteData            |
| )Enable )Enable Waiting )Start<br>)Error Code: Extended Error<br>rror                                                                                                    | ⊙ Done D                                                          | Done O<br>Timed Ou∵← |

Choose "Communication" label, input the relevant path of connecting EtherNet/IP slave in the blank space behind the Path, the path format is: EthetNet IP hostname, EtherNet/IP master slot No., IP address of EtherNet/IP slave, after setting the path, click "Apply", "Confirm". As is shown below:

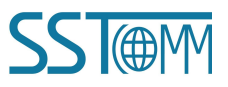

#### **User Manual**

| Path: | Master,2,19                   | 2.168.0.10                |           |               |                   | Brows   | :e      |
|-------|-------------------------------|---------------------------|-----------|---------------|-------------------|---------|---------|
|       | Master, 2, 19                 | 92.168.0.10               |           |               |                   | <u></u> |         |
| Com   | munication M                  | lethod                    |           |               |                   | -       |         |
| •     | CIP C DE                      | <u>+</u> <u>C</u> hannel: |           | Destinat      | ion Link:         | 0       |         |
| 0 g   | CIP <u>W</u> ith<br>Source ID | <u>S</u> ource L          | ink: 0    | Destinat      | ion <u>N</u> ode: | 0       | (Octal) |
| Г     | C <u>o</u> nnected            |                           | 🔽 Cack    | e Connections | •                 |         |         |
|       |                               |                           |           |               |                   |         |         |
| Frah  | 1. O.R.                       | .b]. Woiting              | . A Stant | Dana          | Dene              | 0       |         |
| Enab  | 16 () III.                    | abie Warcing              | , gotar   | O Done        | Done              |         |         |

In this instance, EtherNet/IP hostname is "Master", EtherNet/IP master slot No. Is "2", EtherNet/IP slave (GT200-DP-EI) is "192.168.0.10". IP address of GT200-DP-EI is the address which is downloaded into the module through SST-EP-CFG.

Add a "MSG" command in "MainRoutine" under the "MainProgram" and choose "WriteTag" as "Message Control", as shown below:

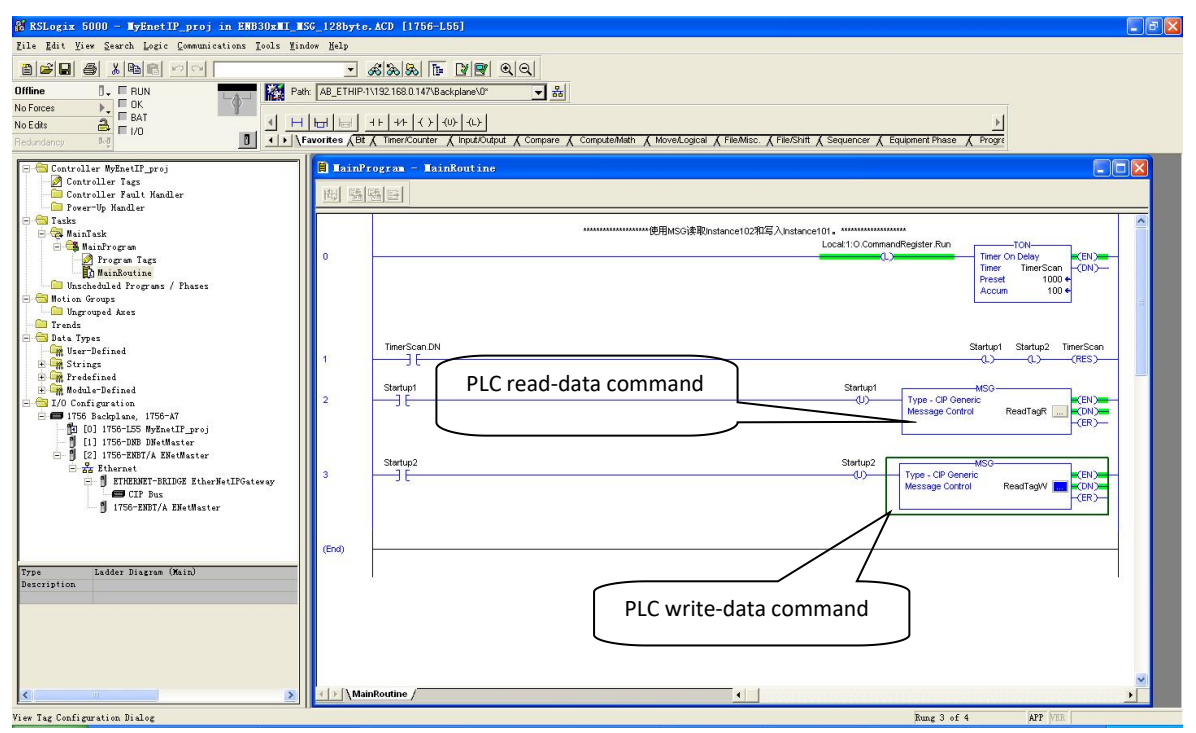

Download PLC program to the PLC and set PLC to "Online" state, the data in "WriteData" will be outputted to PROFIBUS DP master through GT200-DP-EI (EtherNet/IP slave).

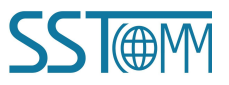

**User Manual** 

### 6.3 Step7 Read and Write Gateway Data

GT200-DP-EI provides Modules shown as follow. The maximum allowed number of modules is 64 in Step7. The maximum allowed number of input bytes is 244, the max number of output bytes is 244 and the aggregate of maximum number of input bytes and output bytes is 488.

| Module                          | Consistent              |  |  |  |  |
|---------------------------------|-------------------------|--|--|--|--|
| 4 Words Input, 4 Words Output   | Word Consistent         |  |  |  |  |
| 8 Words Input, 8 Words Output   | Word Consistent         |  |  |  |  |
| 24 Words Input, 24 Words Output | Word Consistent         |  |  |  |  |
| 56 Words Input, 56 Words Output | Word Consistent         |  |  |  |  |
| 1 Byte Input                    | Byte Consistent         |  |  |  |  |
| 1 Word Input                    | Word Consistent         |  |  |  |  |
| 2 Words Input                   | Word Consistent         |  |  |  |  |
| 4 Words Input                   | Word Consistent         |  |  |  |  |
| 8 Words Input                   | Word Consistent         |  |  |  |  |
| 16 Words Input                  | Word Consistent         |  |  |  |  |
| 32 Words Input                  | Word Consistent         |  |  |  |  |
| 64 Words Input                  | Word Consistent         |  |  |  |  |
| 2 Words Input Consistent        | length Consistent       |  |  |  |  |
| 4 Words Input Consistent        | length Consistent       |  |  |  |  |
| 8 Words Input Consistent        | length Consistent       |  |  |  |  |
| 16 Words Input Consistent       | length Consistent       |  |  |  |  |
| 1 Byte Output                   | Byte Consistent         |  |  |  |  |
| 1 Word Output                   | Word Consistent         |  |  |  |  |
| 2 Words Output                  | Word Consistent         |  |  |  |  |
| 4 Words Output                  | Word Consistent         |  |  |  |  |
| 8 Words Output                  | Word Consistent         |  |  |  |  |
| 16 Words Output                 | Word Consistent         |  |  |  |  |
| 32 Words Output                 | Word Consistent         |  |  |  |  |
| 64 Words Output                 | Word Consistent         |  |  |  |  |
| 2 Words Output Consistent       | Total length Consistent |  |  |  |  |
| 4 Words Output Consistent       | Total length Consistent |  |  |  |  |
| 8 Words Output Consistent       | Total length Consistent |  |  |  |  |
| 16 Words Output Consistent      | Total length Consistent |  |  |  |  |

As is shown above, the data modules which GT200-DP-EI supports include: Word Consistent, Byte Consistent

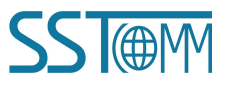

### GT200-DP-EI EtherNet/IP / PROFIBUS DP Gateway User Manual

and Length Consistent.

For the data modules that support Word and Byte Consistent, you can use command "MOVE" to access the data during STEP7 programming.

For the data modules that support length Consistent, user can take compression way to send and receive data. The compression way mainly uses "SFC 15" when sending and receiving uses "SFC 14":

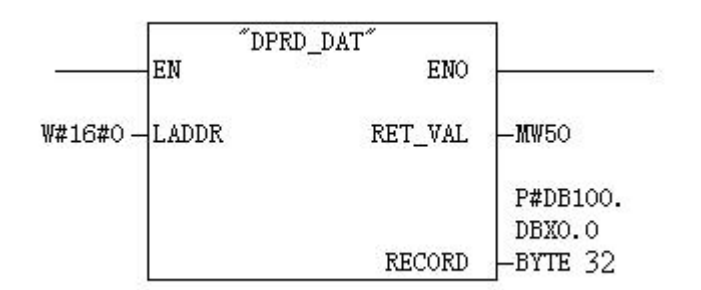

SFC14 (compressing sending)

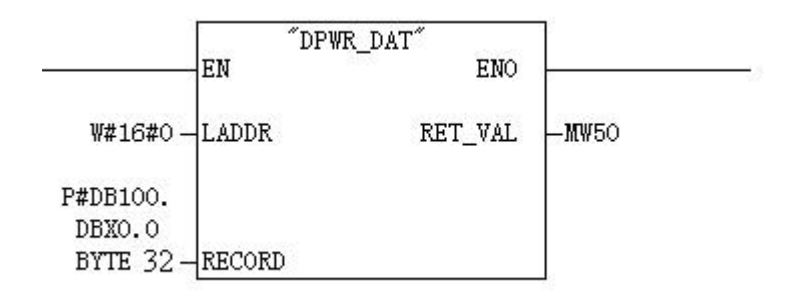

SFC15 (compressing receiving)

### 6.4 Network Status Monitoring

GT200-DP-EI can support both ends network monitoring each other. This function can be set to enable or disable. If PROFIBUS side enables network status monitor function, the network status word occupies the first two bytes of input data, and input data will move backward two bytes, the available max input data will become 242 bytes. If it disables, then it doesn't occupy input data bytes.

If EtherNet/IP side enables network status monitor function, he network status word occupies the first two bytes of input data, and input data will move backward two bytes after real time frame header, the available max input data will become 242 bytes. If it disables, then it doesn't occupy input data bytes.

Network status word: it will be 0 when peer network has established connection. it will be 1 when peer network hasn't established connections or connections have broken.

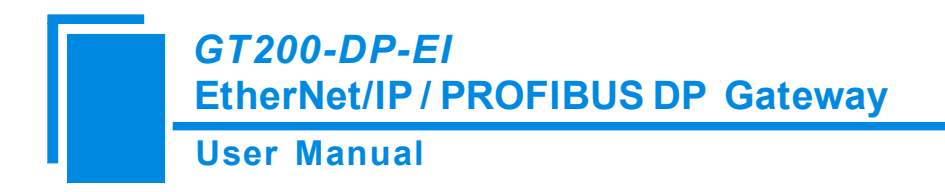

# 7 Typical Application

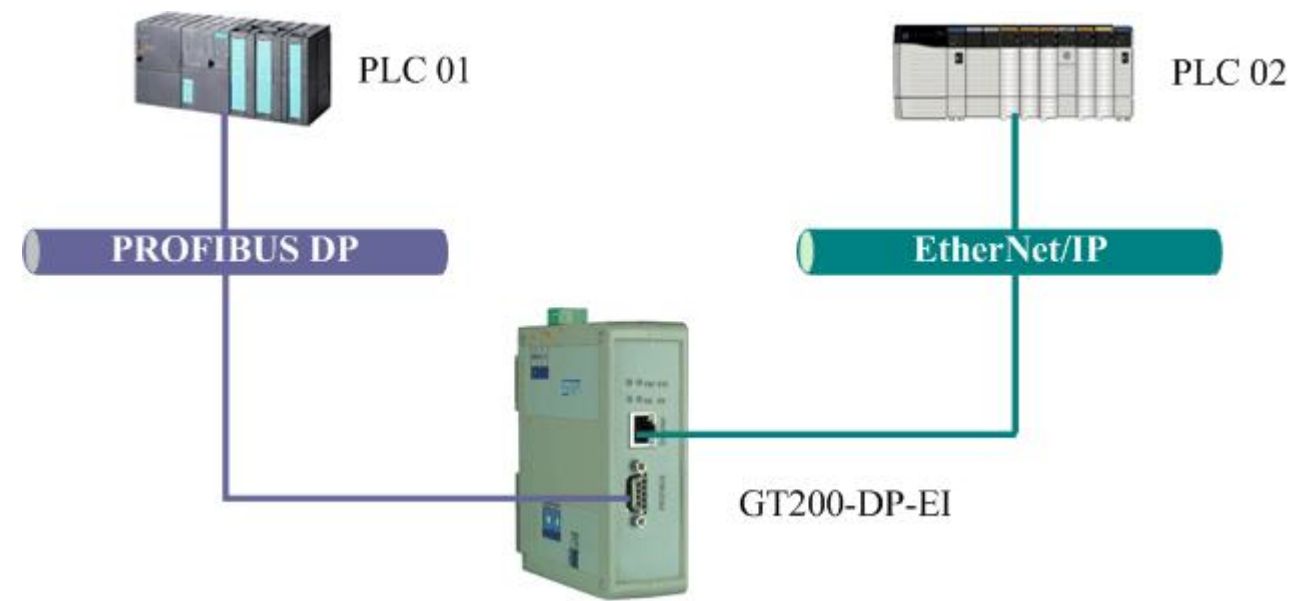

In this typical application, GT200-DP-EI acts connects PROFIBUS DP and EtherNet/IP network. It realizes the data exchange between PROFIBUS master PLC (or controller, IPC) and EtherNet/IP master PLC (or controller, IPC).

GT200-DP-EI supports interconnection between Siemens PROFIBUS DP master PLC and AB (Rockwell) PLC.

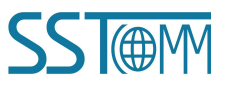

# **Appendix: Using STEP7 Set PROFIBUS DP**

The following shows how to use STEP7 to configure GT200-DP-EI: First of all, copy \*. gsd file to the following path: *Step7\S7data\gsd* 

1. Open SIMATIC Manager 🌠 . Figure 1:

| SIMATIC Manager                   |  |
|-----------------------------------|--|
| Elle PLC View Options Window Help |  |
|                                   |  |
|                                   |  |
|                                   |  |
|                                   |  |
|                                   |  |
|                                   |  |
|                                   |  |
|                                   |  |
|                                   |  |

Figure 1

2. Click File->New, create a new project. Figure 2:

| SIMATIC Manager                   |                                        | _ 🗆 🗙 |
|-----------------------------------|----------------------------------------|-------|
| Eile PLC View Options Window Help |                                        |       |
| 🗅 🚅 🔡 🛲 🏹 🏐 😵                     |                                        |       |
|                                   |                                        |       |
|                                   |                                        |       |
|                                   | New Project                            |       |
|                                   | User projects Libraries Multiprojects  |       |
|                                   | Nome Storage nath                      |       |
|                                   | name otorage path                      |       |
|                                   |                                        |       |
|                                   |                                        |       |
|                                   |                                        |       |
|                                   |                                        |       |
|                                   |                                        |       |
|                                   | Add to current multiproject            |       |
|                                   | Name: <u>T</u> ype:                    |       |
|                                   | T_MODBUS                               |       |
|                                   |                                        |       |
|                                   | Storage location                       |       |
|                                   | D. (frogram files(Siemens(Step)(Sipro) |       |
|                                   |                                        |       |
|                                   | UK Cancel Help                         |       |
|                                   |                                        |       |

Figure 2

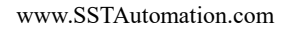

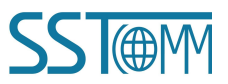

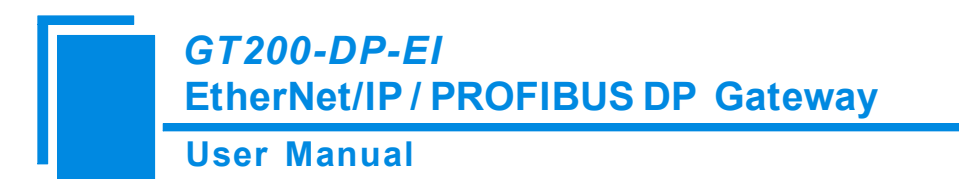

3. Insert->Station->SIMATIC 300 Station. Figure3:

| SIMATIC Manager - T_MODBUS                                                                                                    |     |
|----------------------------------------------------------------------------------------------------|-----|
| Eile Edit Insert PLC View Options Window Help                                                                                                    |     |
| 🗅 😂 🔡 🐖 🕺 📾 🛍 😰 🐾 💁 🐩 🗰 📾 🗹 No Filter > 💽 🍞 🞇 🕮 🗮 🖬 📢                                                                                                    |     |
| By T_MODBU5 D:\Program Files\Siemens\Step7\s7proj\T_MODB_1                                                                                                    | -O× |
| Image: Approximation of the second second |     |
|                                                                                                    |     |

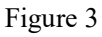

4. Open S7 PLC hardware configuration: SIMATIC 300(1)->Hardware, double-click. Figure 4:

| SIMATIC Manager - T_MODBUS                              | - 🗆 × |
|---------------------------------------------------------|-------|
| File Edit Insert PLC View Options Window Help           |       |
| 🗅 😂 🔡 🛲 🕺 🛍 😰 🏪 🕒 🚰 🏥 💼 主 📝 No Filter > 🔽 🍞 🞇 🕮 🚍 🖬 😢   |       |
| T_MODBUS D:\Program Files\Siemens\Step7\s7proj\T_MODB_1 |       |
|                                                         |       |

Figure 4

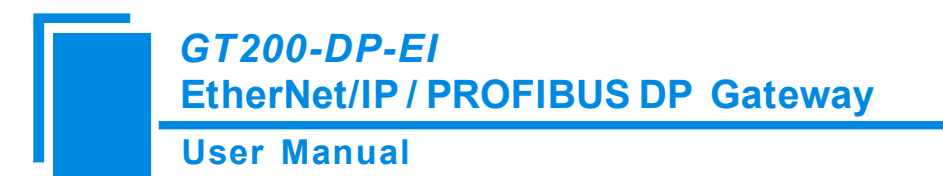

5. Click Option->Update Catalog, update GSD in device catalog.

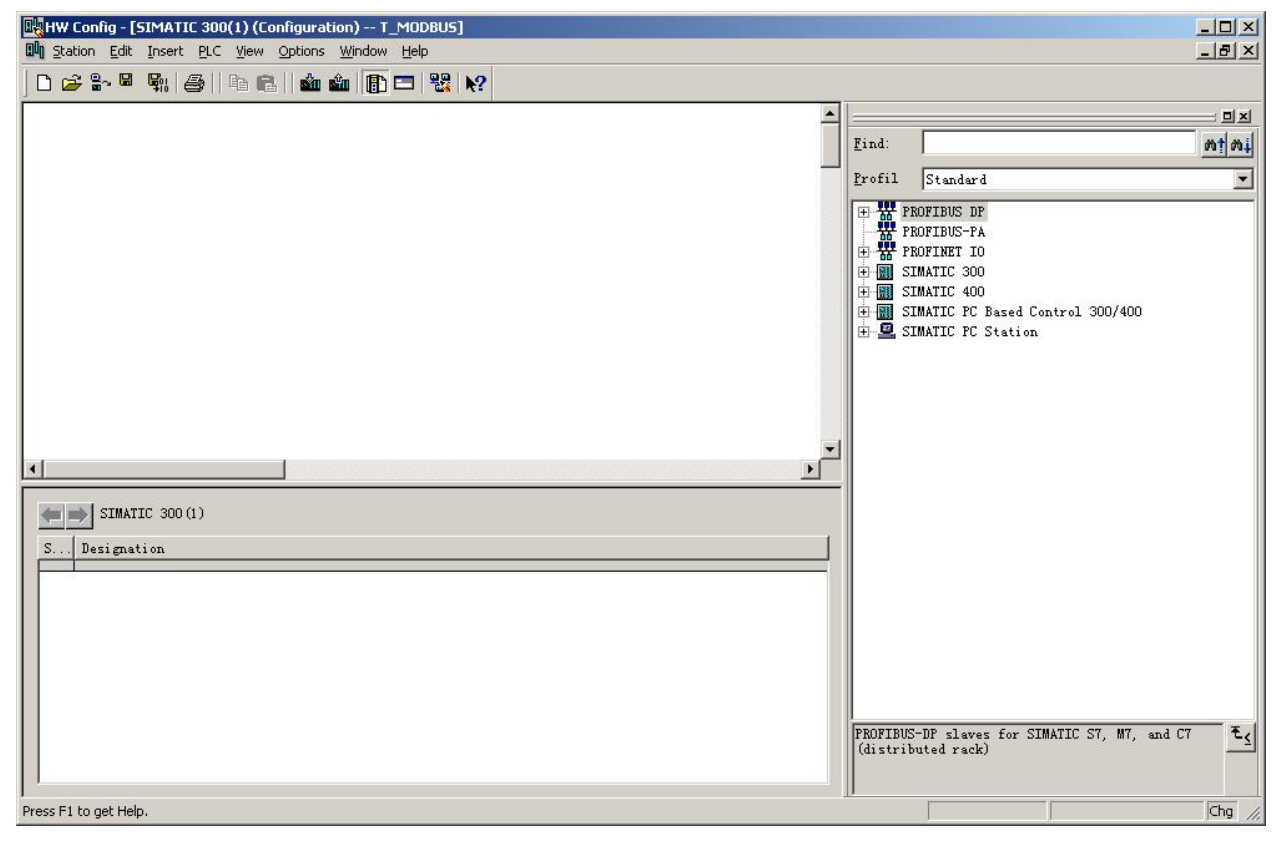

Figure 5

6. Here you can find your equipment in the right side of the window. Figure 6

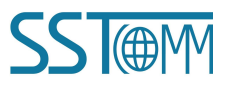

**User Manual** 

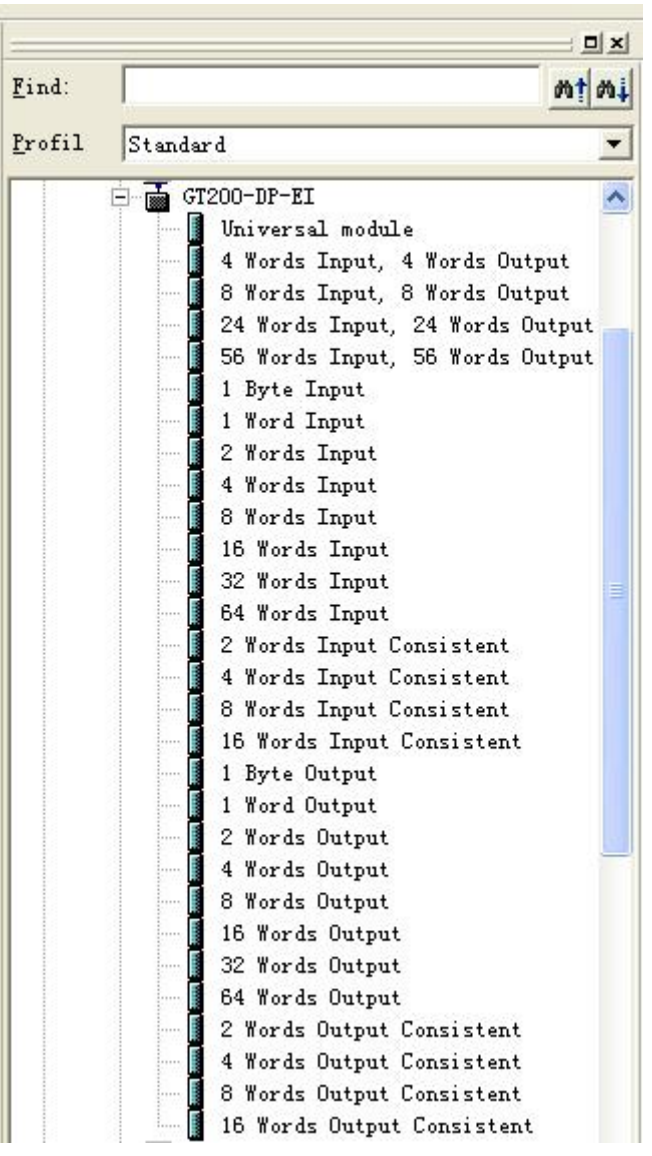

Figure 6

7. Set PLC rack, click the "Hardware Catalog \ SIMATIC 300 \ RACK-300 \ Rail". Figure 7:

**User Manual** 

| BigHW Config - [SIMATIC 300(1) (Configuration) T_MODBUS]<br>Big Station Edit Insert PLC View Options Window Help                                                                                                    | X<br>0 ×                                                                                                    |
|----------------------------------------------------------------------------------------------------|----------------------------------------------------------------------------------------------------|
|                                                                                                    |                                                                                                    |
|                                                                                                    | ▲ : □ x<br>Eind:                                                                                                    |
|                                                                                                    | Profil Standard                                                                                                    |
| S     Properties - PROFIBUS interface DP (R0/S2.1)       7                                                                                                    | Image: Constraint of the second second sec |
| () UR<br>S Module Order number                                                                                                    | U 316-2 DP<br>U 317-2<br>U 317-2 PN/DP<br>U 317F-2 PN/DP<br>U 317F-2 PN/DP                                                                                                    |
| Image: Concest of the a statute         OK         Concest of the a statute           1         1         1         1           2         1         1         1         1           3         1         1         1         1           4         1         1         1         1           5         1         1         1         1           6         1         1         1         1           8         1         1         1         1           10         1         1         1         1 | Help       U 318-2         U 319-3 PN/DP         CPU 319-3 PN/DP         CPU 614         CPU 614         CPU 614         CPU 614         CPU 614         CPU 614         CPU 700         CPU 814         CPU 814         CONCELLANT         CONCELLANT         CONCELLANT         CONCELLANT         CONCELLANT         CONCELLANT         CONCELLANT         CONCELLANT         CONCELLANT         CONCELLANT         CONCELLANT         CONCELLANT         CONCELLANT         CONCELANT                                                                                                    |

Figure 7

8. Set CPU module and select the corresponding device type and the occupied slots.

9. Create PROFIBUS DP network and set up PROFIBUS DP: Click New and then Network settings, select DP. select a baud rate such as 187.5Kbps, then "OK". Double-click it. Figure 8:

User Manual

| Real HW Config - [SIMATIC 300(1) (Configuration) T_MODBU | 5]                                   |                                                    |
|----------------------------------------------------------|--------------------------------------|----------------------------------------------------|
| uni Statiou Fait Tursett Firr Jiem Obtious Milugom Helb  |                                      |                                                    |
|                                                          | ₩?                                   |                                                    |
| ➡ (i) 1B                                                 | <u></u>                              |                                                    |
|                                                          |                                      | Eind: Mt Mi                                        |
| 2                                                        |                                      | Profil Standard                                    |
| 3 4                                                      |                                      | F- CPU 314 IFM                                     |
| 5                                                        |                                      |                                                    |
| 6 Propertie                                              | es - PROFIBUS interface DP (R0/52.1) | X U 314C-2 PtP                                     |
| Gener                                                    | al Parameters                        | 11 315-2 DP                                        |
|                                                          |                                      | 6ES7 315-2AF00-0AB0                                |
| Proper                                                   | ties - New subnet PROFIBUS           | × BEST 315-2AF01-0AB0                              |
|                                                          |                                      | 5ES7 315-2AF02-0AB0                                |
| Gen                                                      | erat mechora peccanga                | BEST 315-2AF03-0AB0                                |
|                                                          |                                      | DEST 315-2AP02-0AD0                                |
| Hi                                                       | ighest PROFIBUS                      | 5FS7 315-24G10-04B0                                |
| R                                                        | Idress:                              | 5EST 315-24H14-04B0                                |
|                                                          |                                      | 315-2 PN/DP                                        |
|                                                          |                                      | 315F-2 DP                                          |
| 13                                                       | ansmission Kate: 45.45 (31.25) Kbps  | 315F-2 PN/DP                                       |
|                                                          | 187.5 Kbps                           | 316                                                |
| All 1000                                                 | 500 Kbps                             | 316-2 DP                                           |
|                                                          | 3 Mhne                               | 317-2                                              |
| ▲ → 1 (0) UR Pr                                          | ofile: DP                            | 317-2 PN/DP                                        |
|                                                          | Standard                             | 317F-2 PW/NP                                       |
| S Module Order number (                                  | Universal (DP/FMS)                   | 318-2                                              |
|                                                          | Bus P                                | arameters 319-3 PN/DP                              |
|                                                          |                                      | 319F-3 PN/DP                                       |
|                                                          |                                      | 614                                                |
|                                                          | Cancel Cancel                        | Help M7                                            |
| 6                                                        |                                      |                                                    |
| 7                                                        |                                      | Gateway T                                          |
| 8                                                        |                                      | 6ES7 315-2AF00-0AB0                                |
| 9                                                        |                                      | connections; for multi-tier configuration up to 32 |
| 1 101                                                    |                                      | modules                                            |
| Press F1 to get Help.                                    |                                      | Chg //                                             |

Figure 8

| 🖳 HW Config - [SIMATIC 300(1) (Configuration) T_MODBUS] |                                                  |
|---------------------------------------------------------|--------------------------------------------------|
| 🕅 Station Edit Insert PLC View Options Window Help      | _ & ×                                            |
|                                                         |                                                  |
|                                                         |                                                  |
| Find:                                                   | nt ni                                            |
|                                                         |                                                  |
| 3 Select PROFIBUS Address                               | Standard 💌                                       |
|                                                         | CPU 314 IFM                                      |
|                                                         | CPU 314C-2 Dr                                    |
| 7                                                       | CPU 315                                          |
| General Parameters                                      | CPU 315-2 DP                                     |
| Address: If a subnet is selected,                       | 6EST 315-2AF00-0AB0                              |
| Highest address: 126 the next available address is      |                                                  |
| Transmission rate: 187 5 Khns                           | EST 315-2AF03-0AB0                               |
|                                                         | EST 315-24F82-04B0                               |
| Subnet:                                                 | + - 6EST 315-2AG10-0AB0                          |
| PROFILES (1) 187.5 Kbps                                 | 🗄 🧰 6ES7 315-2AH14-0AB0                          |
| Properties                                              | CPV 315-2 PN/DP                                  |
| Telete                                                  | CPU 315F-2 DF                                    |
|                                                         | CPU 316                                          |
|                                                         | CPV 316-2 DP                                     |
|                                                         | CPU 317-2                                        |
| () UR                                                   | CPU 317F-2                                       |
| S Madule Drder number                                   | CPV 317F-2 PN/DP                                 |
| 1 OK Cancel Help                                        | CPV 318-2                                        |
|                                                         | + CPU 319F-3 PN/DP                               |
|                                                         | - CPV 614                                        |
|                                                         |                                                  |
| 6                                                       | Gateway V                                        |
|                                                         | 315-2AF00-0AB0                                   |
| 9 Work m                                                | nemory 48 KB; 0.3 ms/1000 instructions; MPI + DP |
|                                                         | ss v                                             |
| Press F1 to get Help.                                   | Chq /                                            |

#### 10. Select PROFIBUS Master station address, Figure 9:

Figure 9

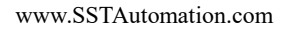

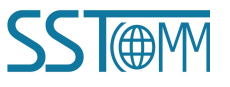

#### **User Manual**

11. Drag GT200-DP-EI to PROFIBUS DP network bus, and drag data modules to a slot, that is mapping the input and output data module into master controller's memory. Figure 10:

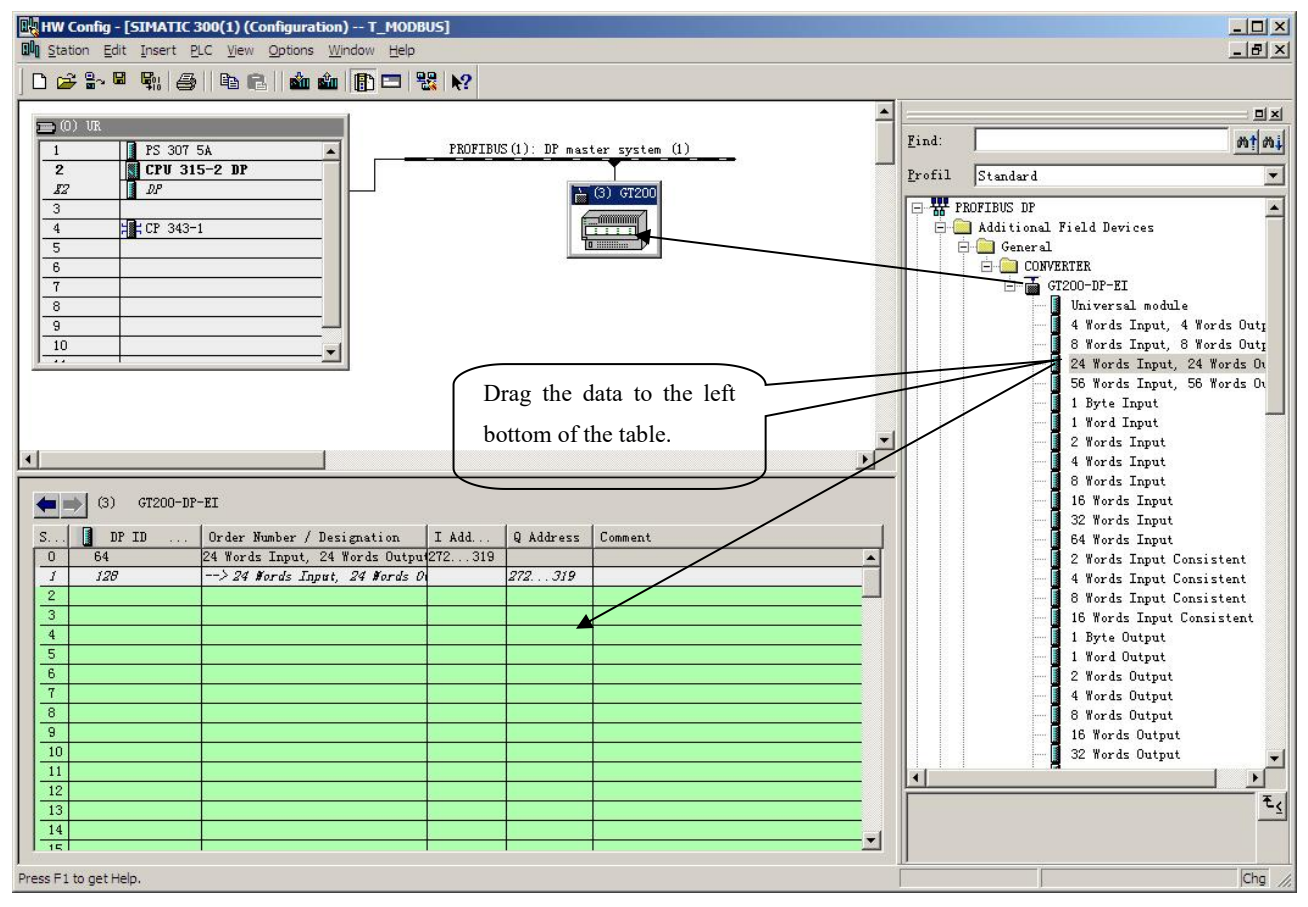

#### Figure 10

Operation is divided into two steps, the first step is dragging GT200-DP-EI to PROFIBUS DP network bus, the mouse will change shape, and that is to say, it can be placed. The second step is dragging data module into master controller's memory.

Note: The slave address should be the same as rotary switch of module!

12. Compile and download into PLC.